# 盈建科YJK7.0三维门刚 建模及设计要点

北京盈建科软件股份有限公司

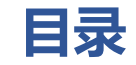

### ◆模型建立要点解析

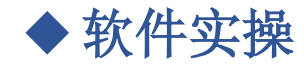

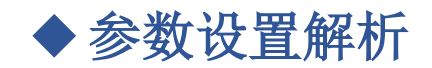

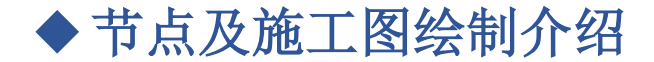

北京盈建科软件股份有限公司

二维三维门刚设计软件

# 我的产品(24) 结构设计软件

- Y-Paco弹塑性分析软件
- 结构设计软件(海外版)
- 协同工具软件

三维门刚设计软件 二维门刚设计软件

- 二维重钢厂房设计软件
- 元图CAD
- 网架网壳结构设计软件

- Revit接口
- PKPM接口
- Midas接口
- Etabs接口
- PDMS接口
- PXML接口

### **盈建科二维门刚设计软件(YJK-MG2D)**可以快速完成门刚参数化模型荷载

输入、结构分析和构件验算,节点设计与施工图绘制,门刚基础设计。 适用于门式刚架快速建模和交互建模,也适用于其它结构形式的交互建模。构件材料可 以是钢,也可以是混凝土。

**盈建科三维门刚设计软件**(YJKMG) 既可进行分榀二维计算,同时也可进行 三维整体计算的结构分析和构件设计,进行二维和三维模型的转换。

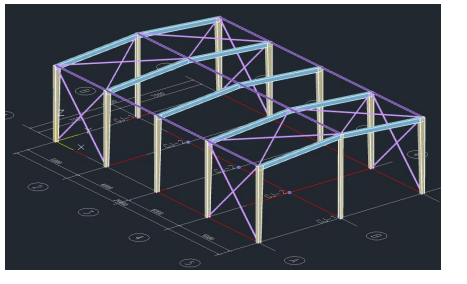

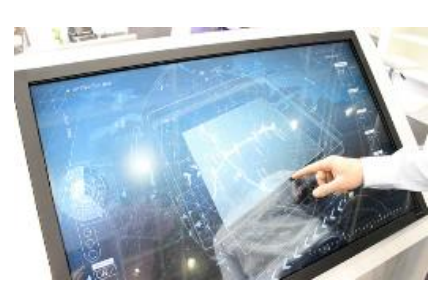

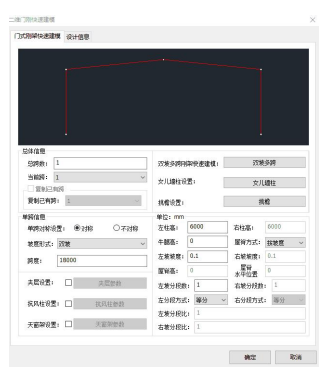

#### 更加丰富的参数化门刚样

#### 快捷方便的交互编辑方式

#### 青晰整洁的对话框界面

式北京盈建科软件股份有限公司

建模要点解析

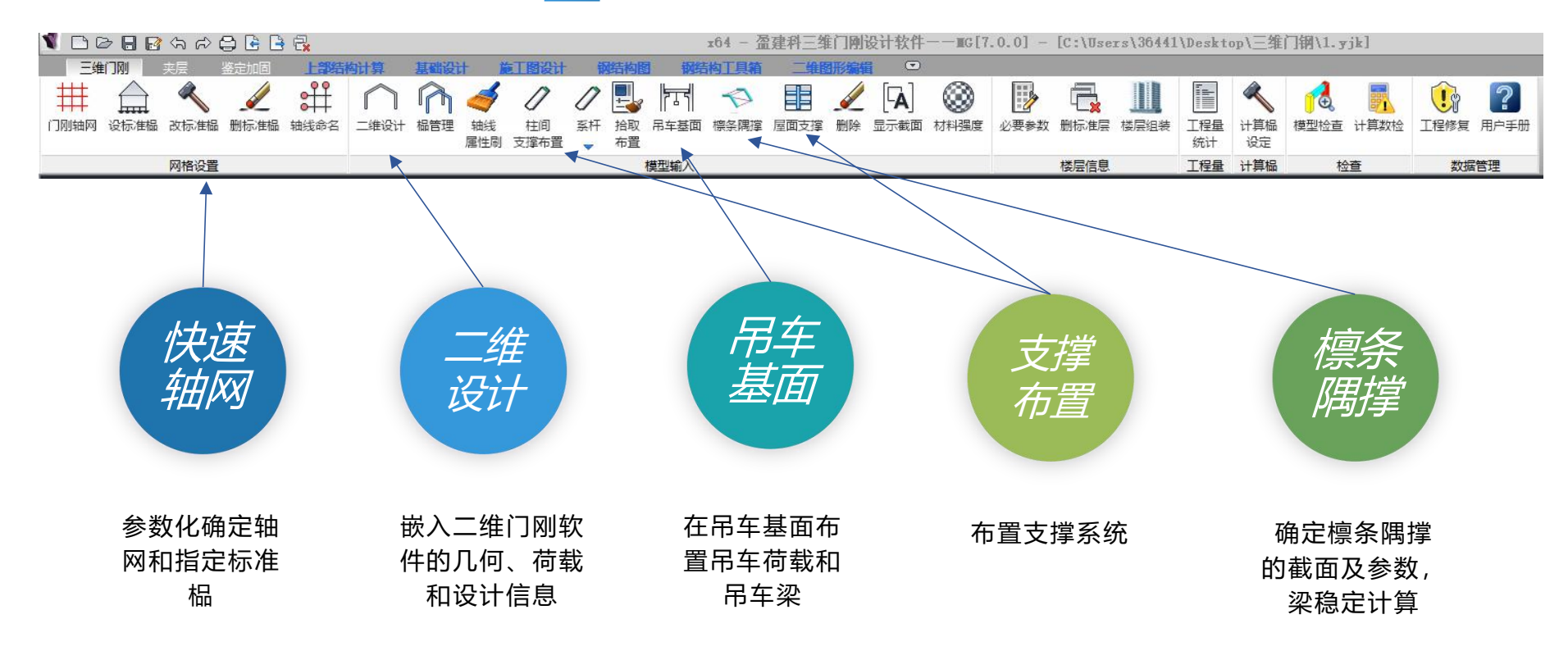

# 门式刚架整体模型参数化输入

▶形成计算模型的网格线。▶恒、活荷载等信息自动导算至门刚梁上

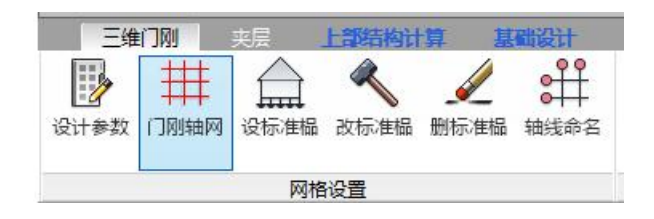

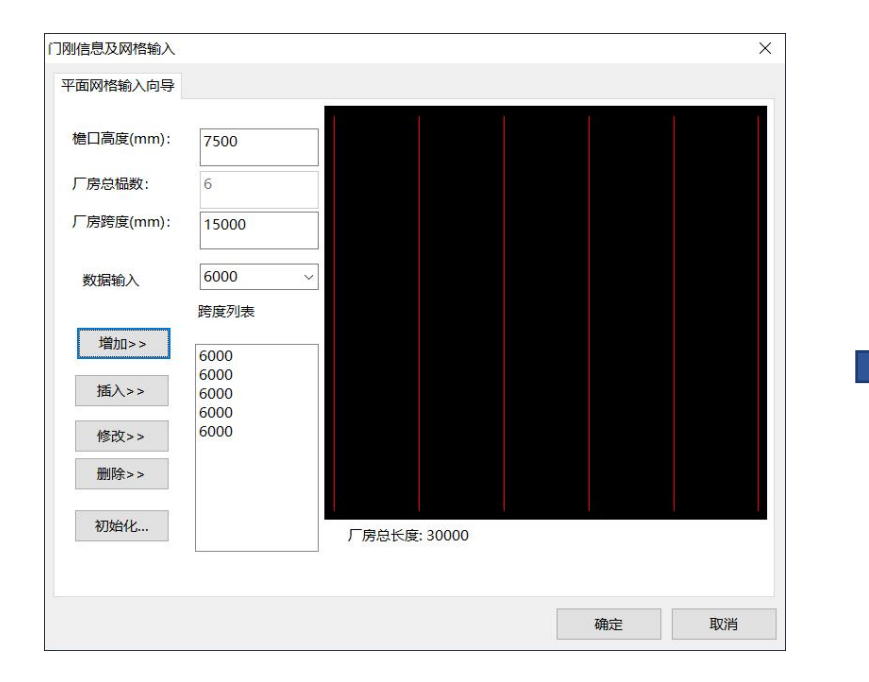

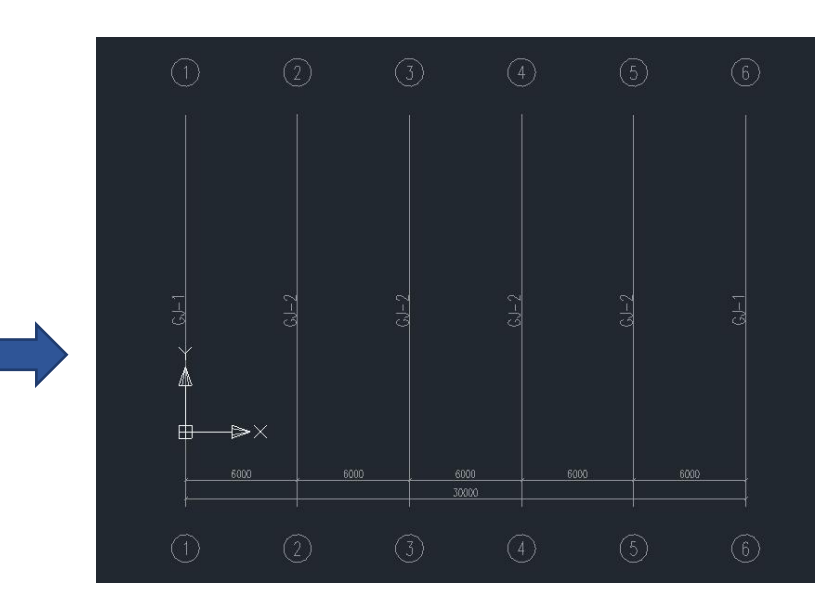

门式刚架参数化整体模型输入 自动切换至二维门刚。 ▶二维设计

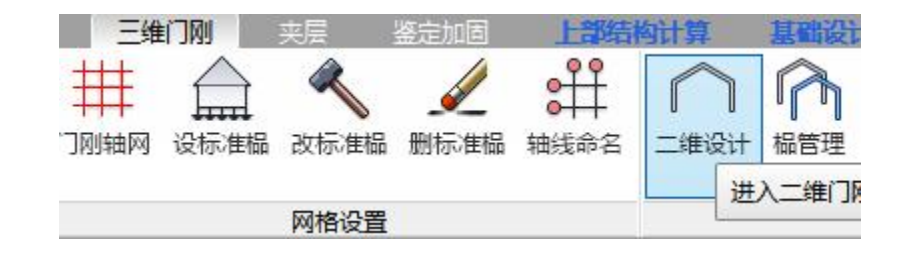

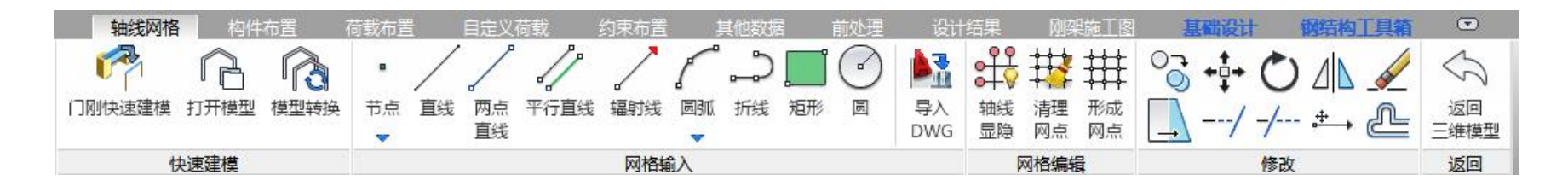

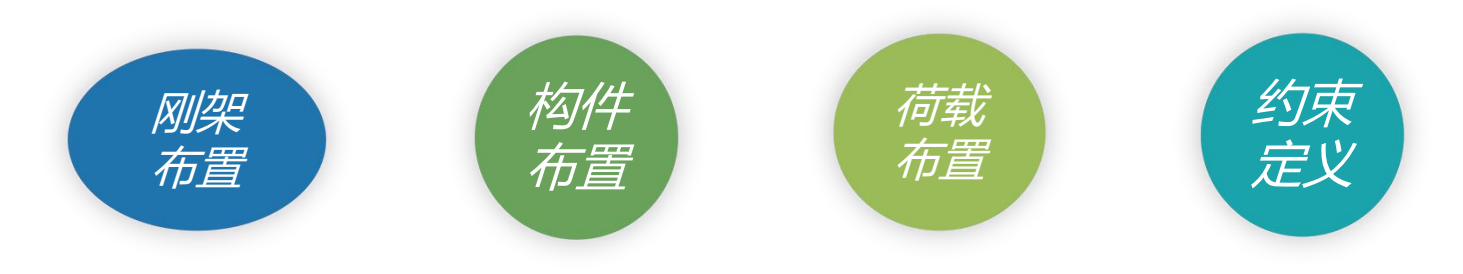

| 轴线网格 构件布置 荷载布置 约束        | 布置 其他数据 结构计算 基础设计                                      | 钢结构图 钢结构工具箱                   |                                          |                                               |
|--------------------------|--------------------------------------------------------|-------------------------------|------------------------------------------|-----------------------------------------------|
|                          |                                                        | ) 🚵 🏥 👯 👯                     | ## ₩ 3.4.0                               | ) 🕼 🖉 🧏 🎼 👔                                   |
| 模型设置  门刚 桁架 框架 纵向榀 节点 直线 | 两点 平行直线 辐射线 圆弧 折线 矩形 圆<br>直线                           | 导入 轴线 轴线 清理<br>DWG 单相命名 見降 网占 |                                          |                                               |
| ★1:#7###                 |                                                        |                               |                                          | 1/1/0/2/17                                    |
| 伏述建保                     | 网伯制人                                                   | 网络病                           | 19                                       | X — — — — — — — — — — — — — — — — — — —       |
| ◆ 参数化建模                  | ↑ 交互建模                                                 |                               |                                          |                                               |
|                          |                                                        |                               | 444-5745 646-6-20 TOP-02 6-77-6-20 646-5 | 0 eruslum trainill existing                   |
| <b> </b>                 | 二维门列快速速转 2014年6月                                       | ×                             |                                          |                                               |
| <b>又</b> 五分子因天代          | 1 Mart Come (CILES                                     |                               | ○○開快速建模 节点 直线 两点 平行直线 編射线 圆弧 折线 足<br>直线  | 形 回 导入 結婚 清理 形成 ローイーノー・ たー 企画<br>DWG 型像 阿点 同点 |
| 图形颜色、放大缩小                |                                                        |                               | CODINGN PTICARY                          | - Trans                                       |
| 参数分组逻辑布置                 |                                                        |                               |                                          |                                               |
|                          | 1                                                      |                               |                                          |                                               |
| 主富参数化形式                  | 总体信息                                                   | <b>速津植:</b> 双坡多跨              |                                          |                                               |
|                          | 当前時: 1                                                 | 女儿墙柱                          |                                          |                                               |
| 带田水子, 苏怀 羽陈 夕陈 苏*        | 复制已有持<br>复制已有持:1 · · · · · · · · · · · · · · · · · · · | 挑枪                            |                                          |                                               |
| 吊用形式:牢跨、双跨、多跨、牢坡         | <b>単時信息</b> 単位: mm                                     | 0 +++*. 6000                  |                                          |                                               |
| 双坡、抗风柱、挑檐、天窗、高低路         |                                                        | ▲ 目前: 0000 ○                  |                                          |                                               |
|                          | 跨度: 18000 左策坡度: 0.1                                    | 右坡坡度: 0.1<br>屋谷               |                                          |                                               |
| <b>买层、牛腿、女儿</b> 墙        |                                                        | 水準位置<br>右坡分段数: 1              |                                          |                                               |
| 组合形式:单层或两层夹层门刚。          | 式风柱设置: □ 抗风柱参数 左分段方式: 等                                | ¥分 ~ 右分段方式: 等分 ~              |                                          |                                               |
|                          | 左裝分段比: 1<br>天窗架设置: □ 天窗架参数 右坡分段比: 1                    |                               |                                          |                                               |
| 坡多跨带天窗架                  |                                                        |                               |                                          |                                               |
|                          |                                                        | 确定 取消                         |                                          |                                               |

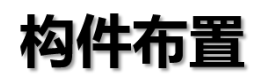

|         | 轴线网格 | 1 构   | 件布置        | 荷载       | 布置      | 约束布 | 置        | 其他数据       | 纬             | 計算        | 基础设 | 5H  | 施工图 |        |       |      |                                         |                                                                    |      |           |           |
|---------|------|-------|------------|----------|---------|-----|----------|------------|---------------|-----------|-----|-----|-----|--------|-------|------|-----------------------------------------|--------------------------------------------------------------------|------|-----------|-----------|
| []<br>柱 | うし   | 設置抗风柱 | 一般に        | 行けていたいで、 | 一般除 夫居柱 | 自己  | 与下柱      | 空截面柱<br>拟合 | <i>∑</i><br>≋ | 行う 设置 実居梁 | 日本の | 梁修改 | ノ支撑 | 支撑修改   | 设置单拉杆 | ● 一般 | ★ → → → → → → → → → → → → → → → → → → → | ↓<br>·<br>·<br>·<br>·<br>·<br>·<br>·<br>·<br>·<br>·<br>·<br>·<br>· | 同用钢量 | 。<br>显示设置 | <br>#1118 |
| l.      |      |       | 4000 74000 | 柱布計      | E       |     | 10003101 | (Later)    |               | 粱         | 布置  |     | Ħ   | 「「「「」」 | 单     | 拉杆   | 计算                                      | 长度                                                                 |      | 其他        |           |

### 强大的构件布置功能

#### 门柱、普通柱、抗风柱

 ◆ 交互布置、修改、删除、上下 柱对齐、变截面拟合

| 」例糸、犬ゟ | 言梁 |
|--------|----|
|--------|----|

◆ 交互布置、修改、删

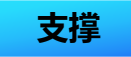

◆ 交互布置、修改、
 删除

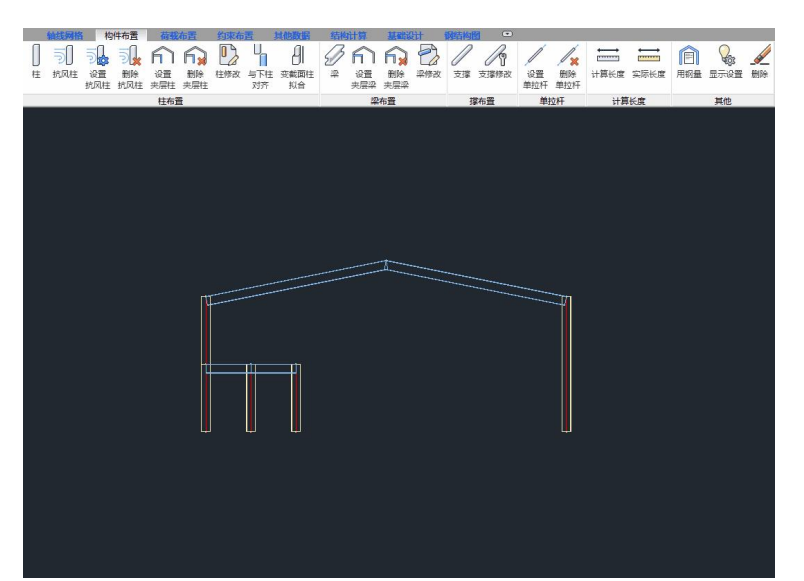

#### 构件双击修改功能

 ◆ 交互修改截面尺寸、布置角度、 构件钢号、抗震等级、宽厚比等 级

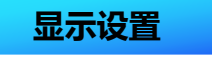

 ◆ 显示截面和材料强度显示截面 和材料强度

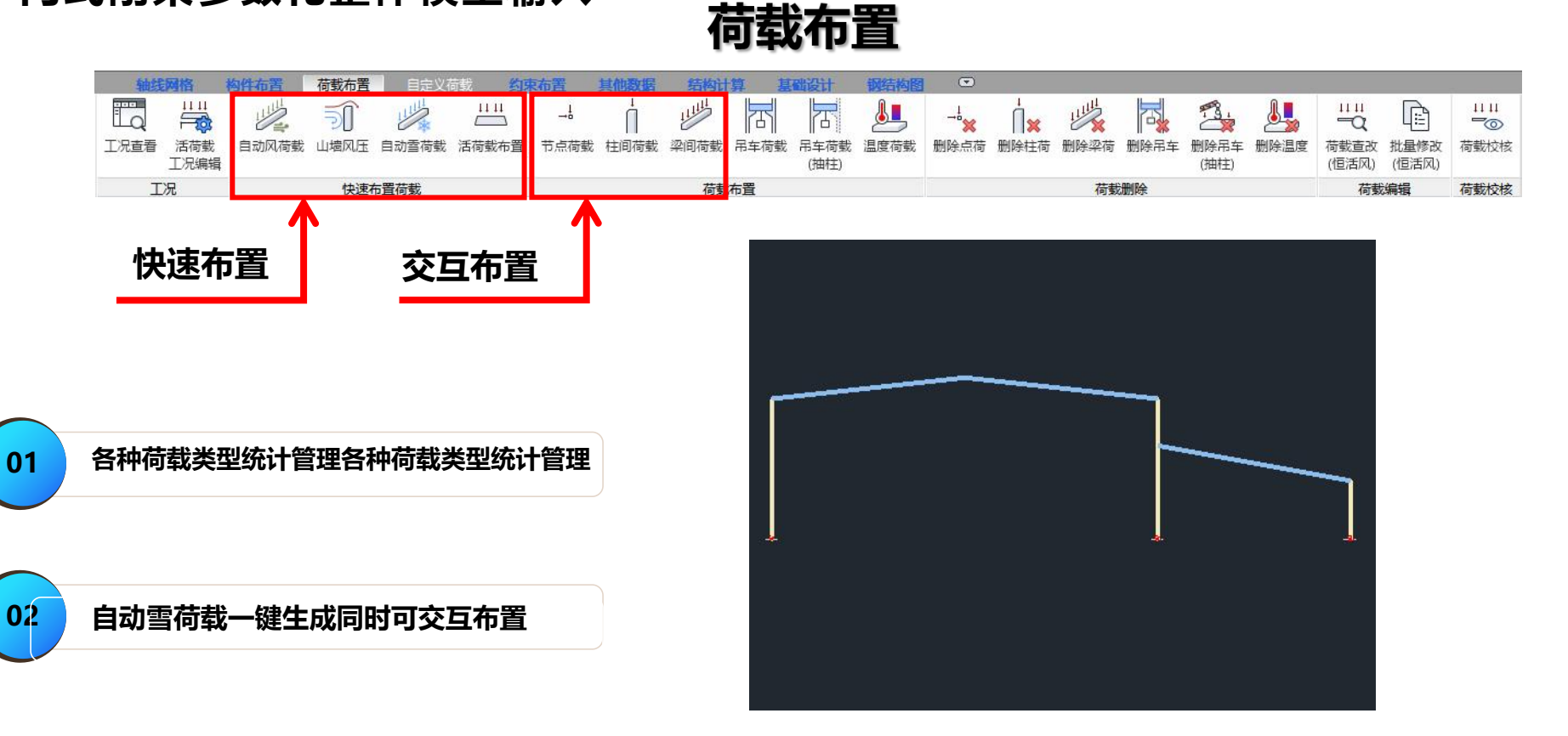

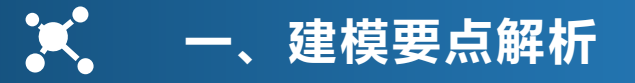

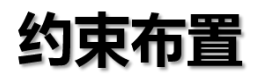

| 轴线网格 构件布置        | 荷载布置约束布置        | 其他数据 结构计算      | 基础设计 钢结构图 🖸  |
|------------------|-----------------|----------------|--------------|
| \$ P             | / ***           |                |              |
| 一端铰接 一端刚接 两端铰接 『 | 两端刚接 节点铰 节点铰 删除 | 定义约束 删除约束 修改约束 | 布置支座删除支座修改支座 |
|                  | 约束布置            |                | 支座布置         |
| 约束布置             |                 |                |              |

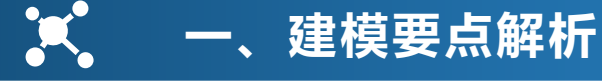

# 柱间支撑

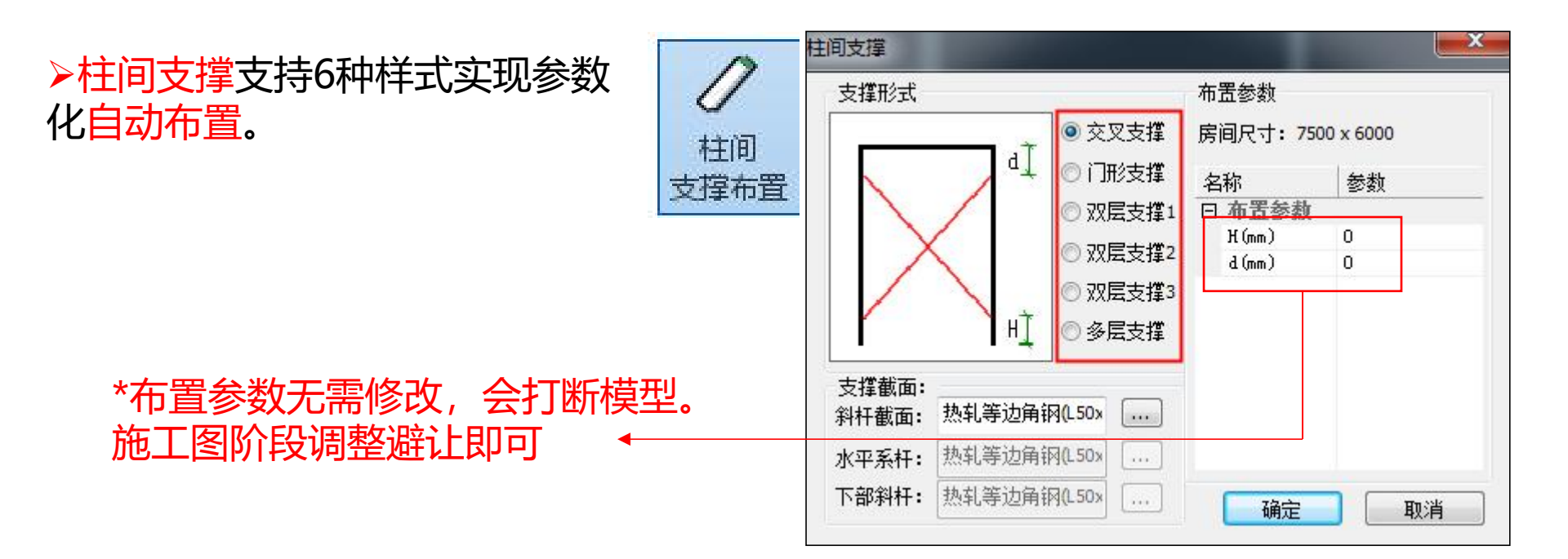

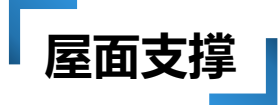

▶屋面系杆自动默认圆管截面布置。
 ▶屋面支撑为参数化对话框形式。

-、建模要点解析

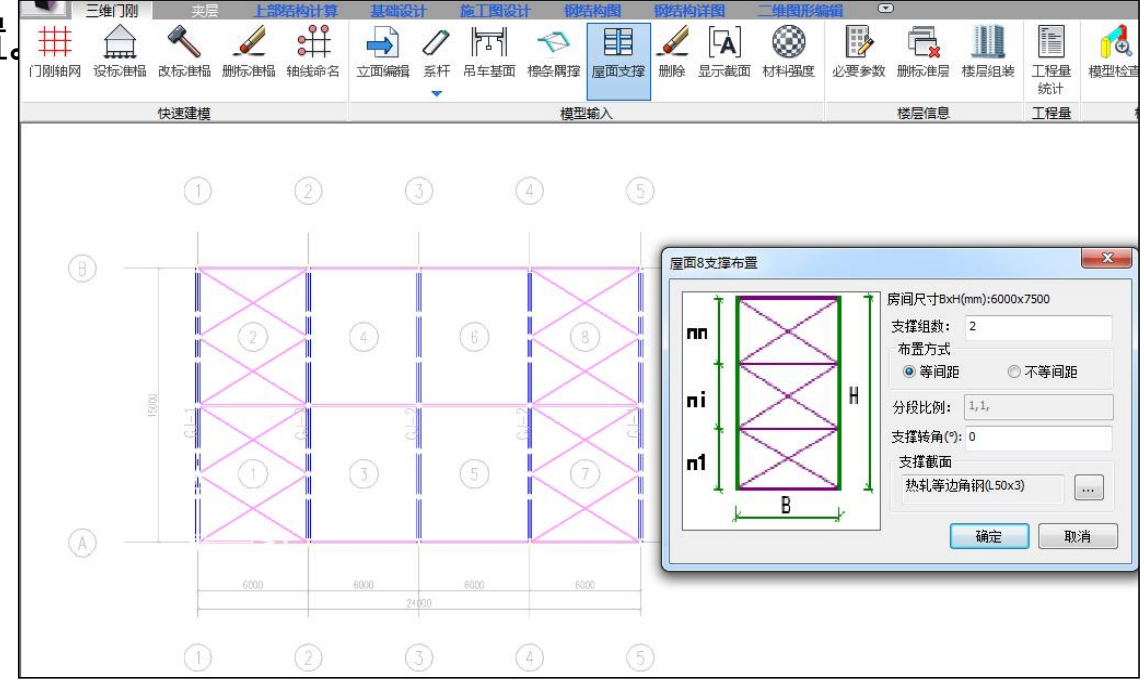

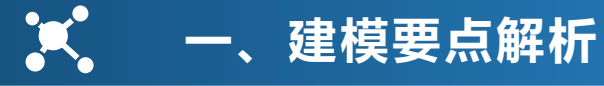

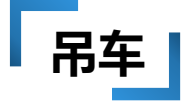

# ▶根据牛腿位置自动形成吊车基面,点击鼠标,程序自动切换到"吊车布置"模块菜单. ▶吊车梁根据吊车荷载轨迹一键生成。

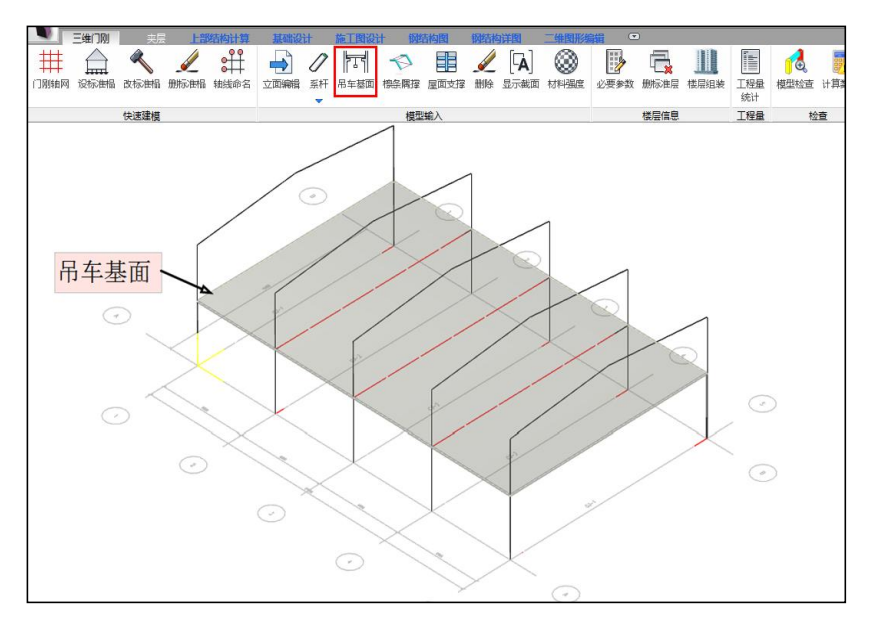

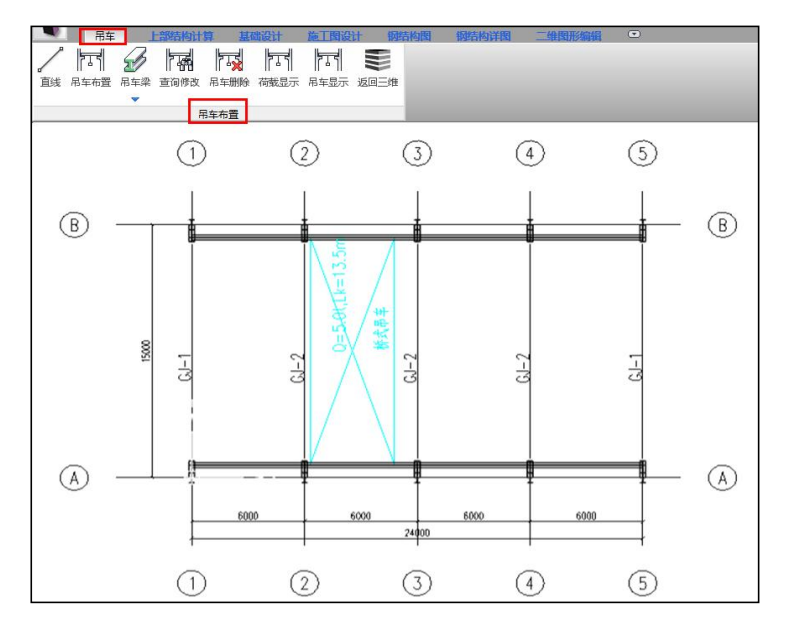

# 🛒 一、建模要点解析

# 吊车

Dmax、Dmin: 换算到柱子的最大最小轮压; Tmax: 横向水平刹车力; Tmaxz: 吊车纵向水平荷载; Wt: 桥架重量。

| 2 2 2 2                                              | (11) ~~~~~~~~~~~~~~~~~~~~~~~~~~~~~~~~~~~                                                                                                    | ± / ₩/+++±                                                                   | #2000000000000000000000000000000000000                                                                                                    |                                      |              |                        |             |            |             | 15.1          |              |
|------------------------------------------------------|----------------------------------------------------------------------------------------------------|------------------------------------------------------------------------------|----------------------------------------------------------------------------------------------------|--------------------------------------|--------------|------------------------|-------------|------------|-------------|---------------|--------------|
| 四十四                                                  | (オイノナ・5 クリイ                                                                                                    | 11111111111111111111111111111111111111                                       | 例代用力                                                                                                    |                                      |              | 增加                     | _           | 删除         |             | 修改            | 吊车库          |
| 序号<br>1                                              | 吊车<br>13500                                                                                                    | 起重<br>5t                                                                     | 工作级别<br>A1 <sup>~</sup> A3轻级软钩                                                                                                    | 单侧轮数<br>2                            | 最大轮压<br>6.80 | 最小轮压<br>1.75           | 小车重<br>1.70 | 轨道高<br>134 | 吊车<br>4500  | 卡轨力系数<br>0.00 | 轮距()<br>3400 |
| (                                                    |                                                                                                    |                                                                              |                                                                                                    |                                      |              |                        |             |            |             |               | >            |
| 」将行<br>多台户<br>○分5                                    | 3车资料列3<br>吊车组合时<br>星车组合时                                                                                                    | 表中数据存<br>的吊车荷载                                                               | 入自定义吊车库<br>(折减系数(整体结                                                                                                    | 构共用)                                 | 0.85         | _                      |             |            |             |               |              |
| 」将FF<br>多台F<br>2台F<br>吊车二<br>与第                      | 3车资料列3<br>吊车组合时<br>吊车组合时<br>工作区域参<br>一根网格约                                                                                                    | 表中数据存<br>的吊车荷載<br>0.95<br>数输入(当<br>就的偏心(mm                                   | <ul> <li>入自定义吊车库</li> <li>(新减系数(整体结<br/>4台吊)</li> <li>(前楼层)</li> <li>()</li> </ul>                                                                                                    | 构共用)<br>车组合时<br>750                  | 0.85         | 吊车台数                   |             | 2          | ~           |               |              |
| 」将行<br>多台ド<br>2台ド<br>二<br>二<br>二<br>二<br>第<br>第<br>平 | 品车资料列3<br>吊车组合时<br>日车组合时<br>工作区域参<br>一根网格纠<br>二根网格纠                                                                                                    | 表中数据存<br>的吊车荷創<br>0.95<br>数输入(当<br>动偷偷心(nun<br>动的偏心(nun<br>刘牛腿顶面)            | <ul> <li>入自定义吊车库</li> <li>(新城系数(整体结<br/>4台吊)</li> <li>(前楼层)</li> <li>()</li> <li>()</li></ul> | 构共用)<br>车组合时<br>750<br>900           | 0.85         | 吊车台数<br>第一台吊车<br>第二台吊车 | 序号          | 2          | > >         |               |              |
| 山将府多 22 吊 与 小考 吊车 第 第 平 虑 车                          | 3年资料列9<br>計<br>平<br>部<br>4<br>5<br>4<br>5<br>4<br>5<br>4<br>5<br>4<br>5<br>4<br>5<br>5<br>5<br>4<br>5<br>5<br>5<br>5<br>5<br>5<br>5<br>5<br>5<br>5<br>5<br>5<br>5 | 表中数据存<br>的吊车荷創<br>0.95<br>数输入(当<br>数输入(当)<br>件題项面的偏心(mm<br>)中超转影响的<br>明地震剪力利 | 入自定义吊车库 (整体结果) (新福系数(整体结果) (前荷屋) (前荷屋) () ()                                                                                                    | 构共用)<br>车组合时<br>750<br>900<br>1<br>1 | 0.85         | 吊车台数<br>第一台吊车<br>第二台吊车 | 序号          | 2<br>1     | ×<br>×<br>× |               |              |

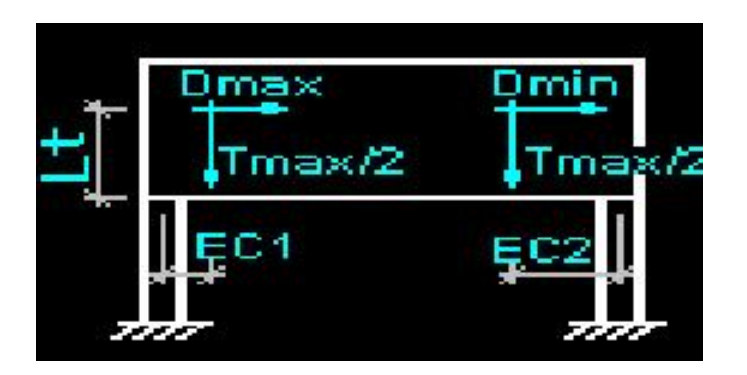

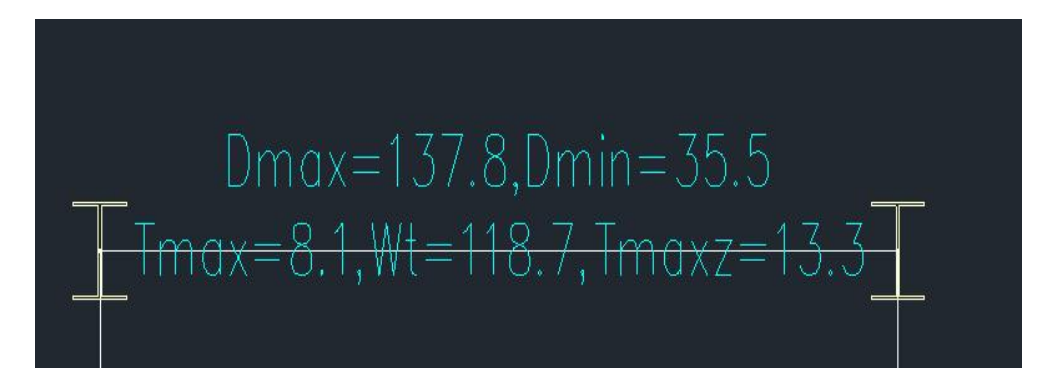

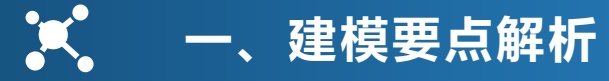

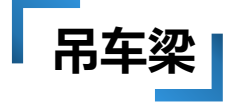

# ▶设置铰接、定义吊车梁▶建模无需调整吊车梁标高,施工图自动调整

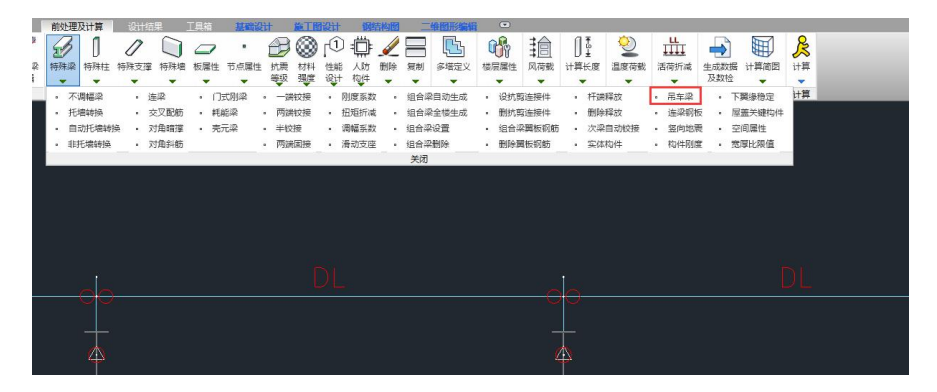

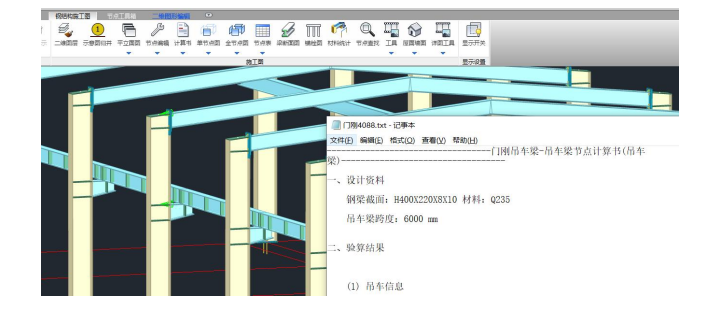

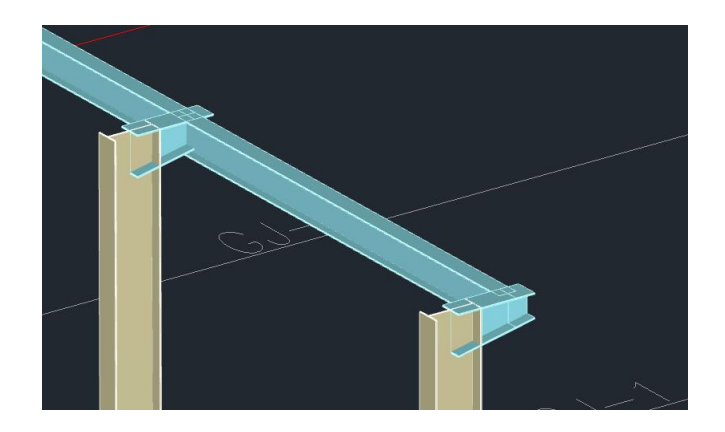

# 💽 一、建模要点解析

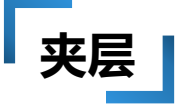

# ▶ 夹层提供4种参数化样式。 ▶ 通过夹层模块完成纵向构件及楼板等信息设置。

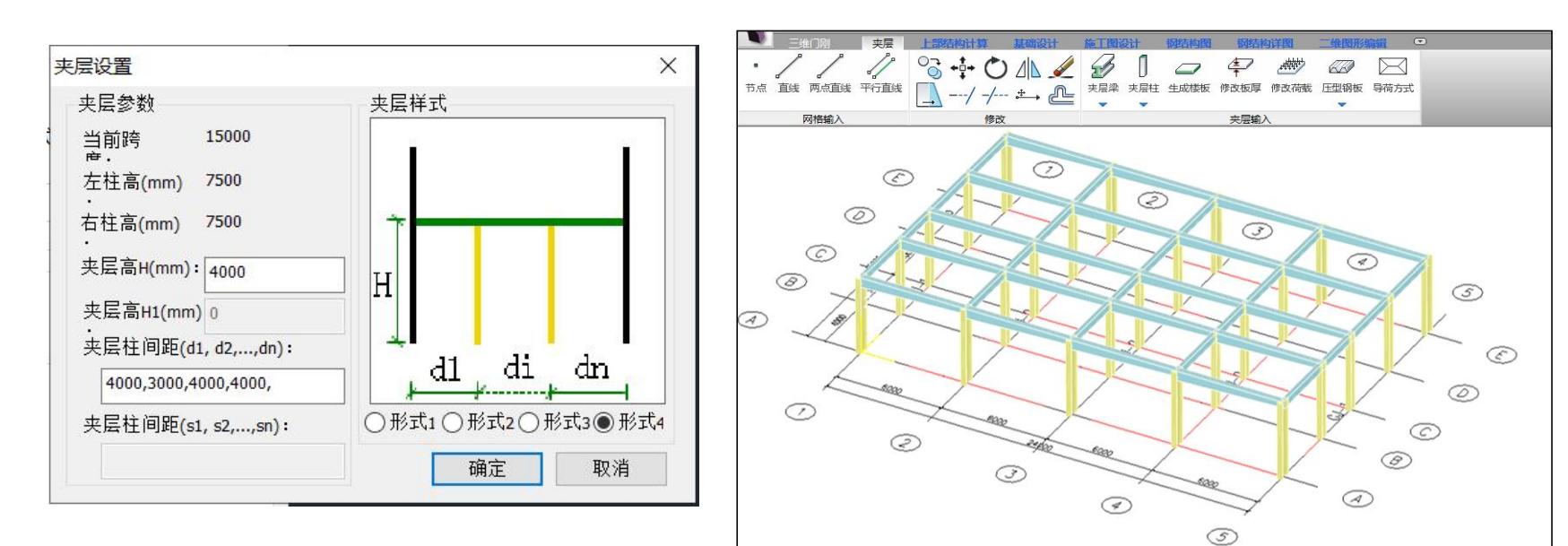

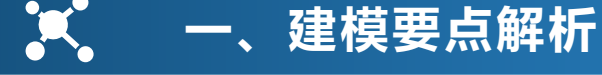

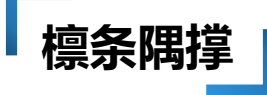

### ▶可交互输入檩条隅撑信息

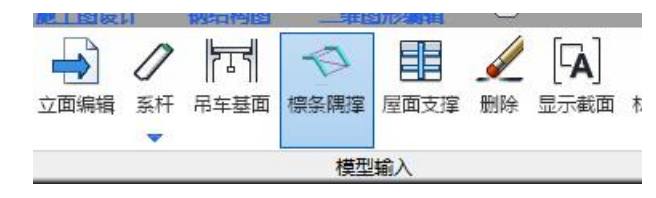

模型不显示? 作用?

| 宗务 | 發開撑设置                |       |       |        | $\times$ |
|----|----------------------|-------|-------|--------|----------|
|    | ✓梁平面外支撑为隅<br>ろ<br>陽撑 | 掌<br> |       |        | 1        |
|    | 隅撑截面:                | L70:  | x6    | $\sim$ |          |
|    | 隅撑布置间距:              |       | 3000  |        |          |
|    | 隅撑与檩条夹角(度)           | )     | 45    |        |          |
|    | 隅撑孔距檩条下边缘I           | 距离e   | 100   |        |          |
|    | 檩条                   |       |       |        |          |
|    | 檩条类型:                | 热轧    | ,普通槽钢 | ~      |          |
|    | 檩条截面:                | [20a  |       | ~      |          |
|    | 檩条跨度:                |       | 6000  |        |          |
|    | 檩条到梁上皮距离d:           |       | 20    |        |          |
|    | 确定                   |       | 取消    |        | -        |

# 🗶 一、建模要点解析

- 7.1.4 变截面刚架梁的稳定性应符合下列规定:
  - 1 承受线性变化弯矩的楔形变截面梁段的稳定性,应按下列公式计算:

$$\frac{M_{1}}{\gamma_{x}\varphi_{b}W_{xl}} \leqslant f \qquad (7.1.4-1)$$

$$\varphi_{b} = \frac{1}{(1-\lambda_{b0}^{2n}+\lambda_{b}^{2n})^{1/n}} \qquad (7.1.4-2)$$

$$\lambda_{b0} = \frac{0.55-0.25k_{a}}{(1+\gamma)^{0.2}} \qquad (7.1.4-3)$$

$$n = \frac{1.51}{\lambda_{\rm b}^{0.1}} \sqrt[3]{\frac{b_{\rm l}}{h_{\rm l}}}$$
(7.1.4-4)

$$k_{\sigma} = k_{\rm M} \, \frac{W_{\rm xl}}{W_{\rm x0}} \tag{7.1.4-5}$$

$$\lambda_{\rm b} = \sqrt{\frac{\gamma_{\rm x} W_{\rm xl} f_{\rm y}}{M_{\rm cr}}} \tag{7.1.4-6}$$

$$k_{\rm M} = \frac{M_0}{M_1} \tag{7.1.4-7}$$

$$\gamma = (h_1 - h_0)/h_0 \tag{7.1.4-8}$$

式中:  $\phi_b$ ——楔形变截面梁段的整体稳定系数,  $\phi_b \le 1.0$ ;

k<sub>σ</sub>——小端截面压应力除以大端截面压应力得到的比值;

k<sub>M</sub>——弯矩比,为较小弯矩除以较大弯矩;

λb——梁的通用长细比;

γx——截面塑性开展系数,按现行国家标准《钢结构设计规范》GB 50017的规

定取值;

M<sub>cr</sub>——楔形变截面梁弹性屈曲临界弯矩(N·mm),按本条第2款计算;

M<sub>cr</sub>有两种计算方式

# 🛒 一、建模要点解析

- 2 弹性屈曲临界弯矩应按下列公式计算:  $M_{cr} = C_1 \frac{\pi^2 EI_y}{L^2} \Big[ \beta_{xq} + \sqrt{\beta_{xq}^2 + \frac{I_{uq}}{I_y} \left(1 + \frac{GJ_x L^2}{\pi^2 EI_{uq}}\right)} \Big]$ (7. 1. 4-9)  $C_1 = 0.46k_M^2 \eta_i^{0.346} - 1.32k_M \eta_i^{0.132} + 1.86\eta_i^{0.023}$ (7. 1. 4-10)  $\beta_{xq} = 0.45(1 + \gamma \eta)h_0 \frac{I_{yT} - I_{yB}}{I_y}$ (7. 1. 4-11)  $\eta = 0.55 + 0.04(1 - k_y) \sqrt[3]{\eta_i}$ (7. 1. 4-12)  $I_{uq} = I_{u0} (1 + \gamma \eta)^2$ (7. 1. 4-13)  $I_{u0} = I_{yT} h_{xT}^2 + I_{yB} h_{sb0}^2$ (7. 1. 4-14)  $J_\eta = J_0 + \frac{1}{3}\gamma \eta (h_0 - t_i)t_w^3$ (7. 1. 4-15)  $\eta_i = \frac{I_{yB}}{I_{yT}}$ (7. 1. 4-16) 式中: C\_1 — 等效弯距系数, C\_1 \leq 2.75;
  - n;——惯性矩比;
  - $I_{yT}$ 、 $I_{yB}$ ——弯矩最大截面受压翼缘和受拉翼缘绕弱轴的惯性矩(mm<sup>4</sup>);  $\beta_{xn}$ ——截面不对称系数;

  - Iwm——变截面梁的等效翘曲惯性矩(mm<sup>4</sup>);
  - Iw0——小端截面的翘曲惯性矩(mm<sup>4</sup>);
  - J<sub>η</sub>——变截面梁等效圣维南扭转常数;
  - J0——小端截面自由扭转常数;
  - h<sub>sT0</sub>、h<sub>sB0</sub>——分别是小端截面上、下翼缘的中面到剪切中心的距离(mm);
  - t<sub>f</sub>——翼缘厚度(mm);
  - v——腹板厚度(mm);
  - ——梁段平面外计算长度(mm)。

- M<sub>cr</sub>计算方式一: 7.1.4-9公式与梁面外长度有关,与檩条、隅撑的截面特性及长度 无关。
- 1、不勾选"梁平面外支撑为隅撑";
- 2、前处理指定"梁面外长"。

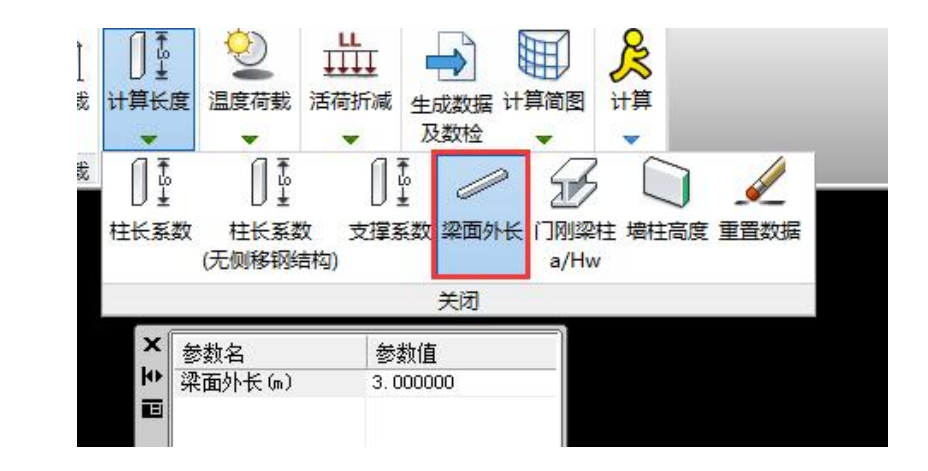

# 🗶 一、建模要点解析

7 隅撑支撑梁的稳定系数应按本规范第7.1.4条的规定确定,其中kg为大、小端应力 比,取三倍隅撑间距范围内的梁段的应力比,楔率γ取三倍隅撑间距计算;弹性屈曲临界弯矩 应按下列公式计算:

$$M_{\rm er} = \frac{GJ + 2e\sqrt{k_{\rm b}(EI_{\rm y}e_{\rm f}^2 + EI_{\rm w})}}{2(e_{\rm I} - \beta_{\rm s})}$$
(7. 1. 6-3)  
$$k_{\rm b} = \frac{1}{l_{\rm kk}} \left[ \frac{(1 - 2\beta)l_{\rm p}}{2EA_{\rm p}} + (a + h) \frac{(3 - 4\beta)}{6EI_{\rm p}} \beta l_{\rm p}^2 \tan \alpha + \frac{l_{\rm k}^2}{\beta l_{\rm p} EA_{\rm k} \cos \alpha} \right]^{-1}$$
(7. 1. 6-4)

$$\beta_{\rm x} = 0.45h \frac{I_1 - I_2}{I_{\rm y}} \tag{7.1.6-5}$$

- 式中: J、I<sub>v</sub>、I<sub>w</sub>——大端截面的自由扭转常数, 绕弱轴惯性矩和翘曲惯性矩(mm<sup>4</sup>);
  - G——斜梁钢材的剪切模量(N / mm<sup>2</sup>);
  - E——斜梁钢材的弹性模量(N / mm<sup>2</sup>);
  - a——檩条截面形心到梁上翼缘中心的距离(mm);
  - h——大端截面上、下翼缘中面间的距离(mm);
  - α——隅撑和檩条轴线的夹角(°);
  - β——隅撑与檩条的连接点离开主梁的距离与檩条跨度的比值;
  - Ip-----------------標条的跨度(mm);
  - Ip——標条截面绕强轴的惯性矩(mm<sup>4</sup>);
  - Ap----檩条的截面面积(mm<sup>2</sup>);
  - Ak——隅撑杆的截面面积(mm<sup>2</sup>);
  - Ik——隅撑杆的长度(mm);
  - I<sub>kk</sub>——隅撑的间距(mm);
  - e——隅撑下支撑点到檩条形心线的垂直距离(mm);
  - e1——梁截面的剪切中心到檩条形心线的距离(mm);
  - I1——被隅撑支撑的翼缘绕弱轴的惯性矩(mm<sup>4</sup>);
  - I2——与檩条连接的翼缘绕弱轴的惯性矩(mm<sup>4</sup>)。

M<sub>cr</sub>计算方式二: 采用公式7.1.6-3,此时与檩条、隅撑的截面特性及长度等有关; 檩条隅撑信息在"檩条隅撑"下定义: 1、勾选"梁平面外支撑为隅撑";

2、交互输入隅撑檩条信息。

檩条隅撑

|                 | 2 B 4      |
|-----------------|------------|
| ☑ 梁平面外文译并<br>属撑 | 列闲择        |
| 隅撑截面:           | L70x6 ~    |
| 隅撑布置间距:         | 3000       |
| 隅撑与檩条夹角         | (度) 45     |
| 隅撑孔距檩条下边        | 边缘距离e 100  |
| 檩条              |            |
| 檩条类型:           | 热轧普通槽钢 🛛 🗸 |
| 檩条截面:           | [20a ~     |
| 檩条跨度:           | 6000       |
| 檩条到梁上皮距离        | តីd: 20    |
|                 | ·          |

# 模型转换

◆ 一榀门刚设计完成后可返回三维模型继续补充支撑、
 系杆、吊车等布置形成整体三维模型

建模要点解析

◆ 三维模型建立后可进行整体分析计算、出图、基础设计

- ◆ 程序将三维模型中每榀数据自动保存在模型跟 目录文件夹中
- ◆ 每榀数据均可用二维门刚程序打开操作

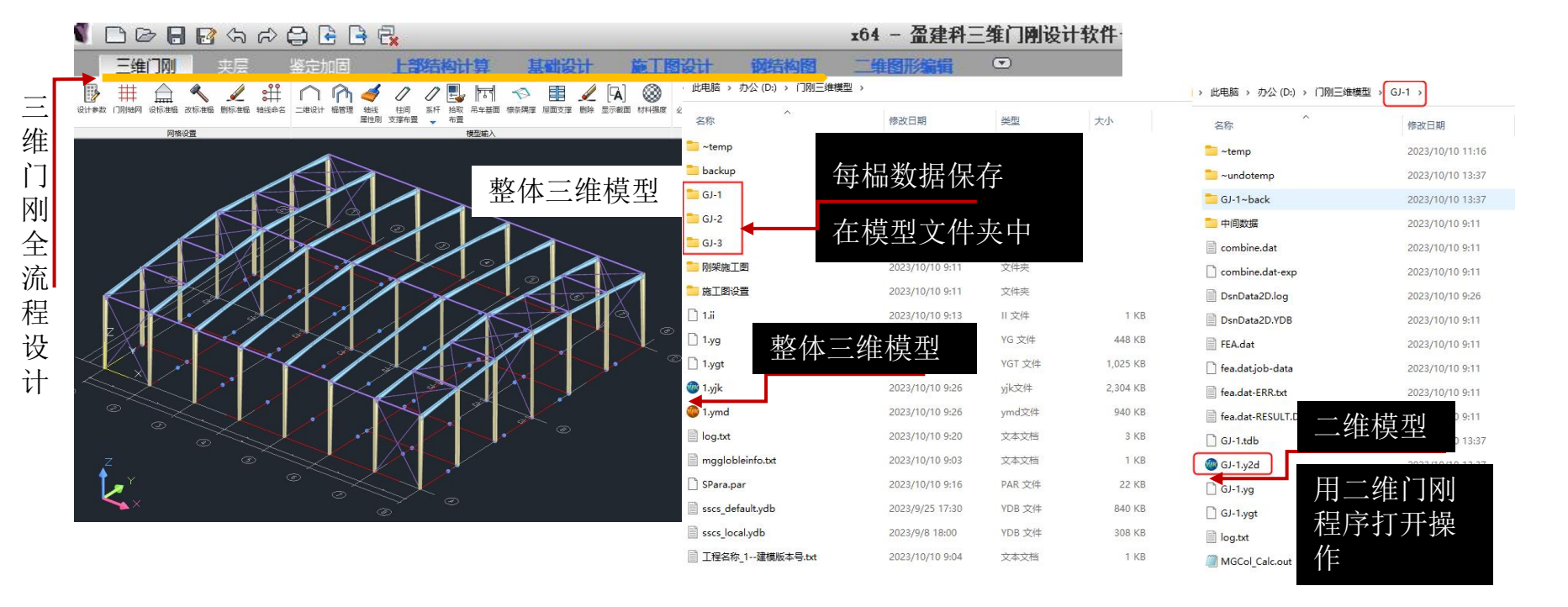

# 🗶 二、参数设置要点解析

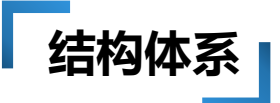

| 5构总体信息     |                                     |   |
|------------|-------------------------------------|---|
| 结构体系       | 框架结构 >                              | 恒 |
|            | 框架结构                                |   |
| 结构材料       | 性勞结构                                |   |
| 结构所在地区     | 简中简结构<br>剪力墙结构<br>却分墙去剪力 持续物        | Ľ |
| 地下室层数      | 部分進文券/)場知构<br> 板柱-剪力墙结构<br> 异形柱框架结构 | 1 |
| 嵌固端所在层号(层顶 | 异形柱框剪结构<br>配筋砌块砌体结构<br>砌体结构         | j |
| 与基础相连构件最大顺 | 底框结构<br>钢框器史心支撑结构                   |   |
| 裙房层数       | 钢榧架-偏心文择结构 <br> 単层工业厂房<br> 多层钢结构厂房  |   |
| 转换层所在层号    | 竖向框排架<br>变电构架结构                     | ] |
| 加强层所在层号    | 保盖治費<br>低层冷弯薄壁房屋<br>波纹钢板组合框架        |   |
|            | 波纹钢板组合框架−支撑                         | ų |

|                                                                                                    | 15 m |    | ••••== 120                  | 4 | 137/08.3 | *1± | 1974 |
|----------------------------------------------------------------------------------------------------|------|----|-----------------------------|---|----------|-----|------|
| <ul> <li>自动角柱</li> <li>下满较接</li> <li>林</li> <li>市滿地柱</li> <li>丙湯較接</li> <li>和</li> <li>「「式別柱</li> <li>「「満園接</li> <li>竹ざ</li> </ul> | 剪力   |    | 上端铰接                        |   | ±        | 角柱  | •    |
| <ul> <li>         •          •          •</li></ul>                                                                                | 水平   |    | 下端铰接                        | ۰ | 动角柱      | 自え  |      |
| <ul> <li>门式刚挂</li> <li>丙磺固接</li> <li>贮台</li> </ul>                                                                                 | 轴归   |    | 阿瀳铰接                        |   | 與柱       | 转进  | ÷    |
|                                                                                                    | 贮台   | 14 | <b></b><br>「<br>満<br>固<br>接 |   | 式刚柱      | (]E |      |
| 1.1.1.1.1.1.1.1.1.1.1.1.1.1.1.1.1.1.1.                                                                                             |      |    |                             |   |          |     |      |

| 结构总体信息 |      |
|--------|------|
| 结构体系   | 框架结构 |
| 结构材料   | 澜结构  |
| 结构所在地区 | 全国   |

### 门式刚架设计该选用何种结构体系?

软件自动为门式刚架赋予了门式刚架梁及门式钢柱属性, 结构材料选择钢结构即可。

#### 指定了门刚柱、门刚梁是否执行《抗震规范》第9章单层 工业厂房和H.2多层工业厂房的规定?

此种情况一般是用户在结构体系中勾选了"单层工业厂房" 或"多层钢结构厂房"同时又指定了"门刚梁"和"门刚 柱",所以很容易分不清楚应该执行哪本规范。 ※特殊构件中指定优先级最高,就是指定门刚梁、门刚柱 将执行《门刚规范》相关地震组合的要求。

※如果结构体系选择"单层工业厂房"或"多层钢结构厂房", 但没指定门刚柱和门刚梁,此时构件的局部稳定和长细比的控制 将执行《抗规》的第9章或附录H.2。

## 🛋 二、参数设置要点解析

# 柱底铰接

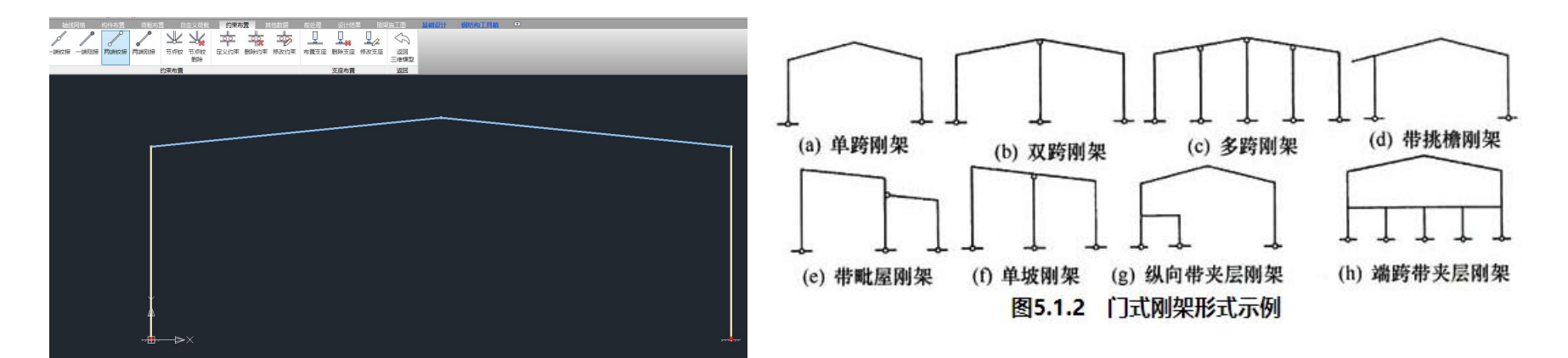

| 1  | <b>削处理</b> | 又订异   | 反计组  | ж.    | 上呉相  | 出面反  | ET: | NO. LES | BOLT . | 195      | 有构图 | -    | 非国济网     |
|----|------------|-------|------|-------|------|------|-----|---------|--------|----------|-----|------|----------|
| 1  | S          | 0     | 0    |       |      |      | B   |         | (î)    | <u>ت</u> |     |      | <u>L</u> |
| 续梁 | 特殊梁        | 特殊柱   | 特殊支撑 | 特殊墙   | 板属性  | 节点属性 | 抗震  | 材料      | 性能     | 人防       | 删除  | 复制   | 多塔定      |
| 輯  | -          | -     | -    | -     | -    | -    | 等级  | 强度      | 设计     | 构件       | -   | -    | -        |
|    |            | 。 角枝  | ŧ    | • 上端钢 | 。 我  | 剪力系数 |     |         | 杆端     | 释放       | ٥   | 构件刚度 | ž 🛄      |
|    |            | • 自;  | 动角柱  | • 下端的 | • 對效 | 水平转换 |     |         | 删除     | 释放       |     |      |          |
|    |            | - 转   | 與柱   | • 两端银 | • 我校 | 轴压比限 | 值增减 | 量。      | 桁架     | 腹杆       |     |      |          |
|    |            | • (]3 | 式刚柱  | • 两端国 | 腰。   | 贮仓支柱 |     |         | 门刚     | 抗风柱      |     |      |          |
|    |            |       |      |       |      | 关闭   | Ð   |         |        |          |     |      |          |
|    |            |       |      |       |      |      |     |         |        |          |     |      |          |
|    |            |       |      |       |      |      |     |         |        |          |     |      |          |

## 🗶 二、参数设置要点解析

# 单拉杆

8.2.6 柱间支撑的设计,应按支承于柱脚基础上的竖向悬臂桁架计算;对于圆钢或钢索交叉支撑应按拉杆设计,型钢可按拉杆设计,支撑中的刚性系杆应按压杆设计。

8.3.3 <u>屋面横向支撑应按支承于柱间支撑柱顶水平桁架设计;</u> 圆钢或钢索应按拉杆设计,型钢可按拉杆设计,刚性系杆应按压 杆设计。

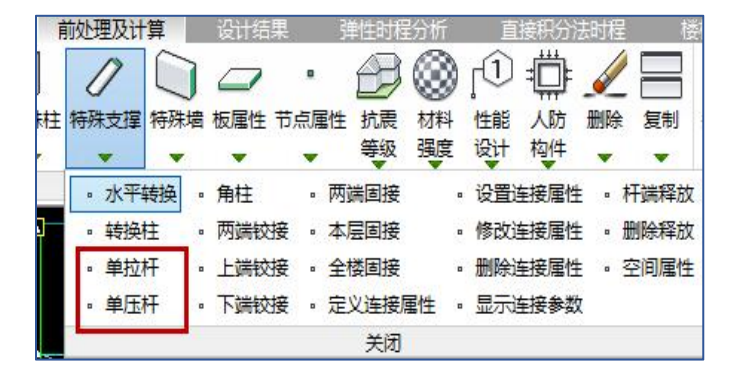

软件对于静力工况的组合,支持先组合后分析,这样可以支持部分非线性计算功能,比如单拉杆。只需要在前处理计算参数中进行相应设置,软件即可完成非线性组合的分析功能。

# 抗风柱

抗风柱分为两种情况,一是仅传递风荷载不承担竖向力;二是传递风荷载,同时承担竖向力。

当传递风荷载,同时承担竖向力时不需指定门刚抗风柱。 当仅传递风荷载不承担竖向力时可指定特殊柱-门刚抗风柱属性。 此时抗风柱的局部稳定限值按《钢结构规范》5.4.1条,5.4.2条控制,长细比限值 按《钢结构规范》5.3.8条、5.3.9条控制。

| 創入 | N 1  | 前处理及i | 计算    | 设计约   | 課      | 单性时程     | 分析         | 直            | 接积 |
|----|------|-------|-------|-------|--------|----------|------------|--------------|----|
| 3  | 0    | 0     |       |       |        | B        | ۲          | [î]          | ŧ  |
| 梁  | 特殊柱  | 特殊支持  | 富 特殊墙 | 1 板属性 | 主 节点属性 | 抗震       | 材料         | 性能           | 1  |
|    | -    | -     | -     | •     | -      | 等级       | 强度         | 设计           | 构  |
|    | 。角   | 柱     | • 上端银 | 。     | 剪力系数   |          | • 杯        | F端释放         |    |
|    | • 自  | 动角柱   | • 下端  | • 妾技  | 水平转换   |          | • 册        | 11除释放        |    |
|    | 。转   | 换柱    | • 两端银 | 。 我好  | 轴压比限值  | 「「「「「「」」 | • <u>柞</u> | <b>汗</b> 架腹杆 |    |
|    | را ۔ | 式刚柱   | 。两端国  | 11接。  | 贮仓支柱   |          | • 1        | 刚抗风          | 柱  |
|    |      |       |       |       | 关闭     |          |            |              |    |

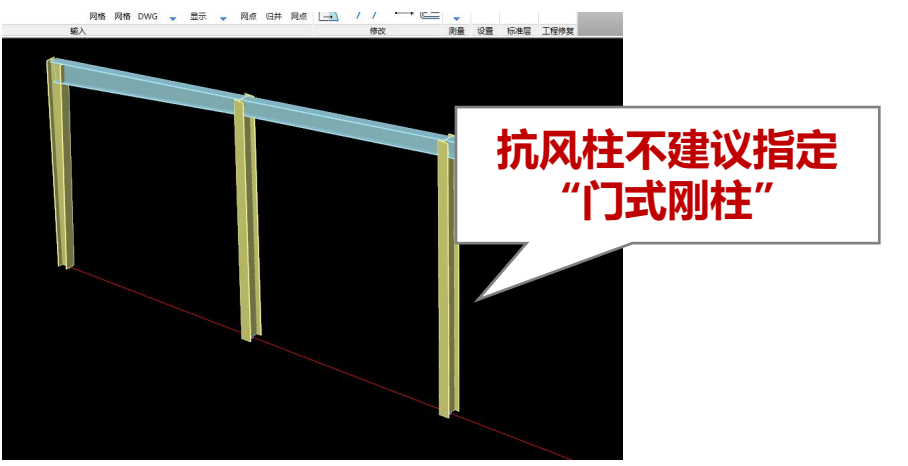

# 风荷载

#### 按照《门刚规范》GB51022-2015自动生成门刚风荷载

6 房屋 屋面坡度角 端区系数 荷载 中间区系数 山墙 类型 工况 A 1E 2E 3E 4E 1 2 3 4 5和6  $(\pm i)$ +0.43-1.25-0.712 -0.60+0.22-0.87-0.55-0.47-0.630°≤∂≤5° (-i)+0.79-0.89-0.25-0.35+0.58-0.51-0.19-0.11-0.27(+i)+0.49-1.25-0.76-0.67 $\pm 0.26$ -0.87-0.58-0.51-0.63 $\theta = 10.5^{\circ}$ (-i)+0.85Wu -0.89-0.40-0.31+0.62-0.22-0.51-0.15-0.27(3)  $(\pm i)$ +0.54-1.25-0.81-0.74+0.30-0.87-0.62-0.55封闭式 20  $\theta = 15.6^{\circ}$ (-i) $\pm 0.90$ -0.89-0.45-0.38端区、中间区及山墙 (a) 双坡屋面横向 (+i)+0.62-1.25-0.87-0.82 $\theta = 20^{\circ}$ (-i)+0.98-0.89-0.51-0.466 体形系数各不相同 (+i)-0.66 +0.51+0.09-0.71(4) 3 30°≤θ≤45° (-i)+0.87+0.45-0.35-0.302 (+i)+0.06-1.62-1.08-0.98-0.15 -1.24-0.92-0.84-1.000°≤∂≤5° (-i)+1.16-0.52+0.02+0.12+0.95-0.14+0.18+0.26+0.10(+i)+0.12-1.62-1.13-1.04-0.11-1.24-0.95 -0.88-1.00部分封闭式  $\theta = 10.5^{\circ}$ WH (-i)+1.22-0.52-0.03+0.06+0.99-0.14+0.15+0.22+0.10 $(\pm i)$ +0.17-1.62-1.20-1.11 +0.07-1.24-0.99-0.92-1.0020  $\theta = 15.6^{\circ}$ (-i)+1.27-0.52-0.10-0.01+1.03-0.14+0.18+0.11+0.10

(b) 单坡屋面横向

表 4.2.2-1 主刚架横向风荷载系数

二、参数设置要点解析

# 程序整体计算同时考虑纵横向风!

| 农·4·4-4 王州未幼问八问载示奴(各种奴反用) | 表 4.2.2-2 | 主刚架纵向风荷载系数 | (各种坡度角 $\theta$ |
|---------------------------|-----------|------------|-----------------|
|---------------------------|-----------|------------|-----------------|

二、参数设置要点解析

风荷载

| 房屋 荷本<br>类型 工み       | 荷载   | <sup>请载</sup> 端区系数 |            |       |       | 中间区系数 |       |       |              | 侧墙    |
|----------------------|------|--------------------|------------|-------|-------|-------|-------|-------|--------------|-------|
|                      | 工况   | 1E                 | 2 <b>E</b> | 3E    | 4E    | 1     | 2     | 3     | 4            | 5 和 6 |
| +169- <del>1</del> - | (+i) | +0.43              | -1.25      | -0.71 | -0.61 | +0.22 | -0.87 | -0.55 | -0.47        | -0.63 |
| 到闭式                  | (-i) | +0.79              | -0.89      | -0.35 | -0.25 | +0.58 | -0.51 | -0.19 | -0.11        | -0.27 |
| 部分                   | (+i) | +0.06              | -1.62      | -1.08 | -0.98 | -0.15 | -1.24 | -0.92 | -0.84        | -1.00 |
| 封闭式                  | (—i) | +1.16              | -0.52      | +0.02 |       | 巡古    | 网杏    | 士文    | 米山           | 0.10  |
| 敞开式                  | 按图   | 됨 4. 2. 2-         | 2 (c) I    | x值    |       | 까민    | ルト1リ  | 私尔    | : <b>5</b> X |       |

- 注:1 敞开式房屋中的 0.75 风荷载系数适用于房屋表面的任何覆盖面;
  - 2 敞开式屋面在垂直于屋脊的平面上,刚架投影实腹区最大面积应乘以 1.3N 系数,采用该系数时,应满足下列条件:0.1≤φ≤0.3,1/6≤h/B≤6,S/B≤0.5。其中,φ是刚架实腹部分与山墙毛面积的比值;N是横向刚架的数量。

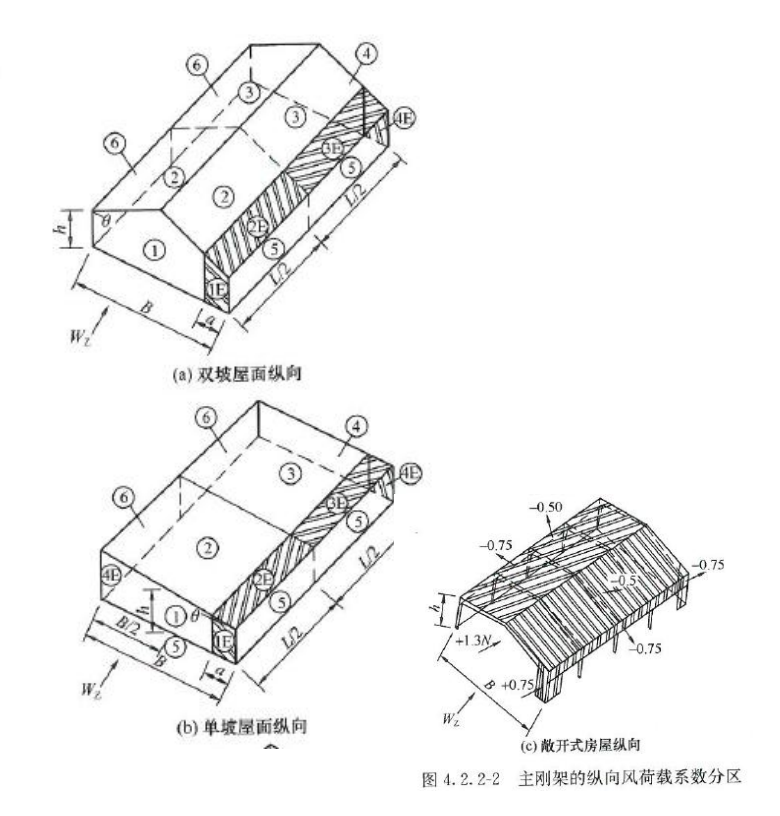

风荷载

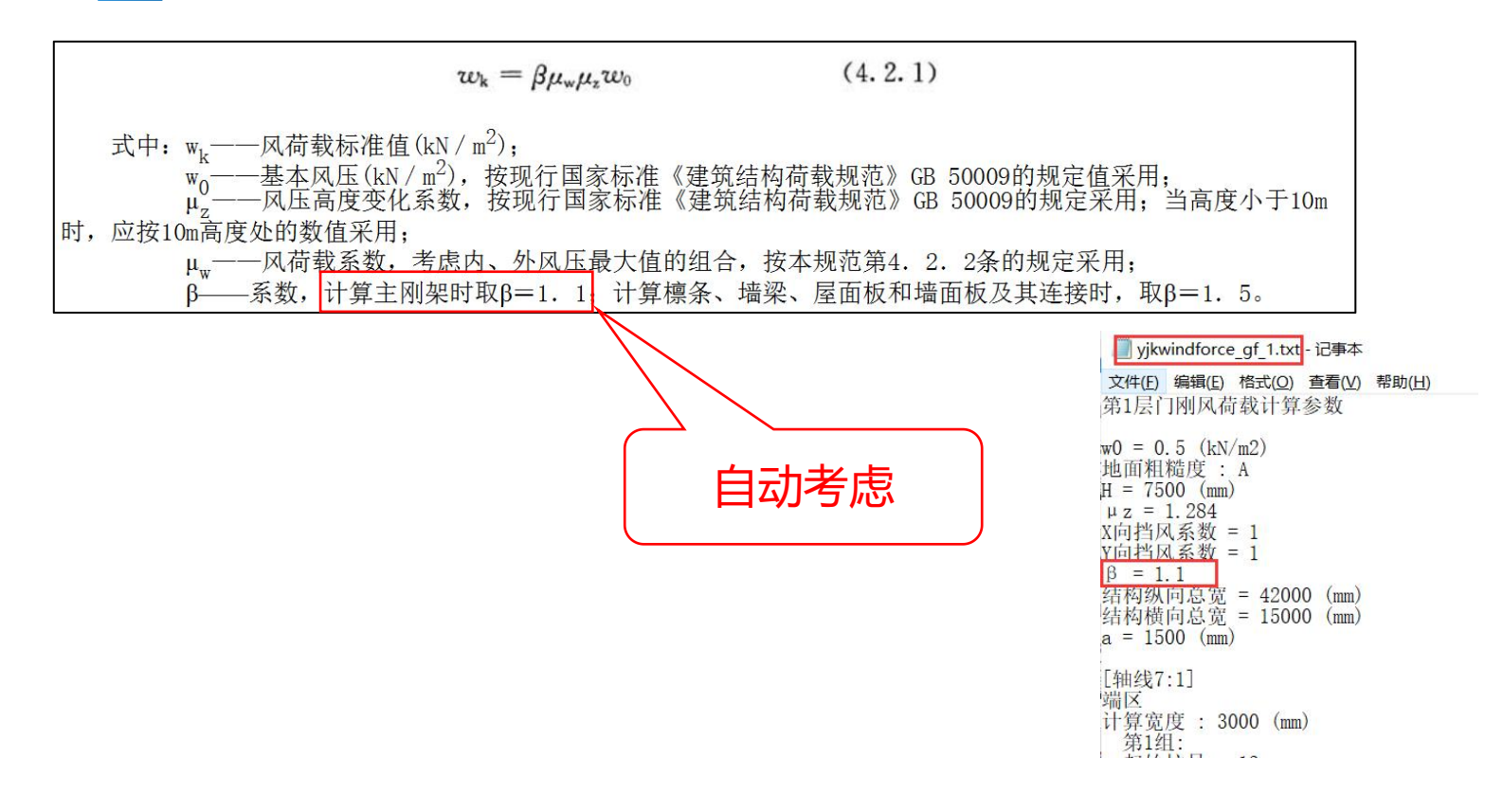

## 🛒 二、参数设置要点解析

# 风荷载

 $w_k = \beta \mu_w \mu_x w_0$  (4.2.1) 式中: w\_k — — 风荷载标准值(kN/m<sup>2</sup>); w\_0 — 基本风压(kN/m<sup>2</sup>),按现行国家标准《建筑结构荷载规范》GB 50009的规定值采用; \mu\_z — 一风压高度变化系数,按现行国家标准《建筑结构荷载规范》GB 50009的规定值采用;当高度小于10m 时,应按10m高度处的数值采用;  $\mu_w$  — 一风荷载系数,考虑内、外风压最大值的组合,按本规范第4.2.2条的规定采用;  $\mu_w$  — — 风荷载系数,考虑内、外风压最大值的组合,按本规范第4.2.2条的规定采用;  $\mu_w$  — — 系数,计算主刚架时取 $\beta$ =1.1;计算檩条、墙梁、屋面板和墙面板及其连接时,取 $\beta$ =1.5。

**4.6.5** 当采用风荷载放大系数的方法考虑风荷载脉动的增大效应时,风荷载放大系数应按下列规定采用:

1 主要受力结构的风荷载放大系数应根据地形特征、脉动 风特性、结构周期、阻尼比等因素确定,其值不应小于1.2;

通用规范要求的风荷载放大系数如何执行?

- 1、目前软件执行β=1.1;
- 2、若想考虑连乘,可将基本风压放大1.2倍达到目的: 静力荷载,数值一致时结果是一样的。

| ] yjkwindforce_gf_1.txt - 记事本                                                                                                    |
|----------------------------------------------------------------------------------------------------|
| 文件(E) 编辑(E) 格式(Q) 查看(M) 帮助(H)<br>第1层门刚风荷载计算参数                                                                                                    |
| w0 = 0.5 (kN/m2)<br>地面粗糙度: A<br>$\mu$ = 7500 (mm)<br>$\mu$ z = 1.284<br>X向挡风系数 = 1<br>$\beta$ = 1.1<br>结构纵问总宽 = 42000 (mm)<br>结构横向总宽 = 15000 (mm) |
| [轴线7:1]<br>端区<br>计算宽度 : 3000 (mm)<br>第1组:                                                                                                    |

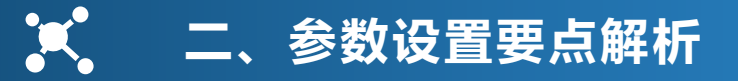

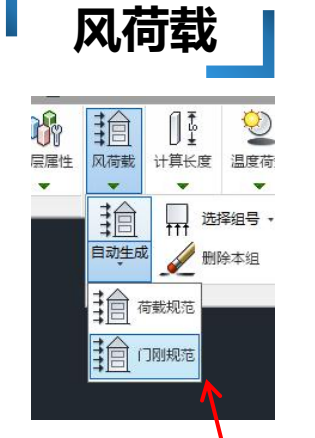

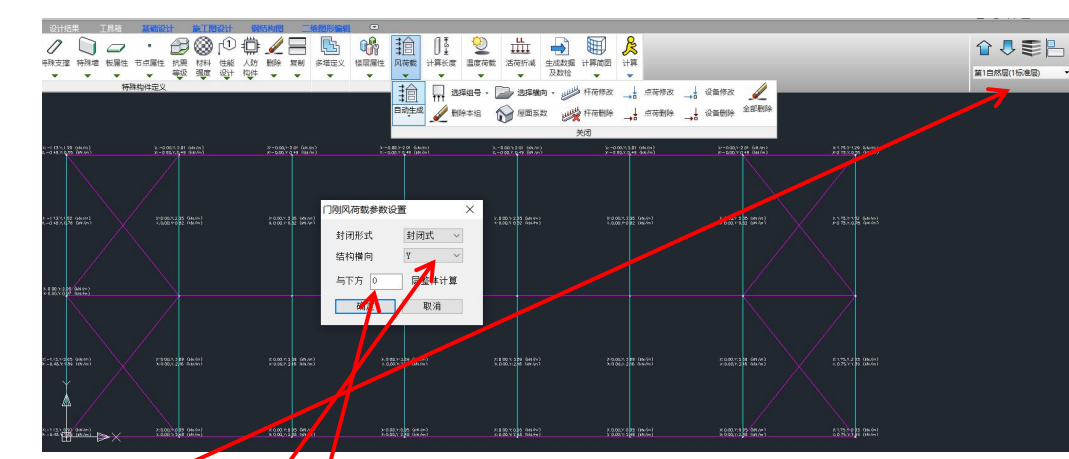

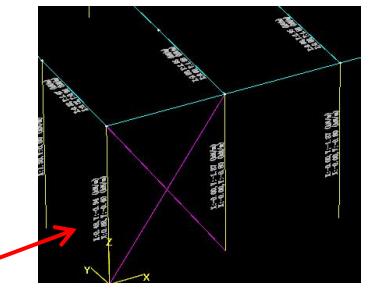

- 要点:
- 1、切换到顶层;
- 2、选择门钢规范;
- 3、设置好结构横向,
- 4、设置与下方整体计算层数,下层整体计算参数用于门刚结构分层建模情况。
- 5、计算结果为导算至门刚梁、柱上的均布线荷载。

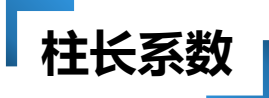

| 结构总体信息<br>计算控制信息<br>控制信息                       | 构件设计信息 > 钢构件设计信息<br>▼执行《高钢规》JGJ99-2015 |
|------------------------------------------------|----------------------------------------|
| 二阶效应<br>回 <b>告我住自</b>                          | 钢构件截面净毛面积比 0.85                        |
| 四四 我后念<br>———————————————————————————————————— | 钢柱计算长度系数按有侧移计算                         |
| 指定风荷载                                          | X 向 无侧移 ▼ Y 向 无侧移 ▼                    |
| 地震信息                                           |                                        |
| 地震信息                                           |                                        |
| 目定义影响系数曲线                                      | 门刚规范                                   |
| 地展作用加入录数<br>性能设计                               | ☑ 执行门规GB51022-2015                     |
| 设计信息                                           | 门刚柱计算长度系数                              |
| 舌荷载信息                                          |                                        |
| 构件设计信息                                         | ▼ 执行门规GB51022附束A                       |
| 例件设计信息                                         | 🔄 执行门规GB51022附录A. 0. 8                 |
| 包络设计                                           |                                        |
| 材料信息                                           | 组合须饰工艺 <u>#1</u> 0.0(-0) 1.5           |
| 材料参数                                           | 组合采胞工何戰(如/m2) 1.5                      |
| 钢筋强度                                           |                                        |

- 勾选门刚柱计算长度系数"执行门规 GB51022-2015附录A"时,此时平面内 计算长度按照《门刚规范》GB51022-2015附录A实现。
  - 不勾选"执行门规GB51022-2015附录A" 时则按旧门刚规程计算

### 二、参数设置要点解析

### 按照《门刚规范》GB51022-2015附录A计算 门式刚柱计算长度系数

- •新门刚规范对门刚柱柱长系数的计算给出来具体公式分为以下几种情况:
- A. 0. 3-1 刚架梁为一段变截面时
- A. 0. 3-2 刚架梁为二段变截面时
- A. 0. 3-3 刚架梁为三段变截面时

公式主要与截面特性及梁柱长度有关

刚架梁为一段变截面(图 A. 0. 3-1):

$$K_z = 3i_1 \left(\frac{I_0}{I_1}\right)^{0.2}$$
 (A. 0. 3-1)

$$i_1 = \frac{EI_1}{s}$$
 (A. 0. 3-2)

2 刚架梁为二段变截面(图 A. 0. 3-2):  

$$\frac{1}{K_z} = \frac{1}{K_{11,1}} + \frac{2s_2}{s} \frac{1}{K_{12,1}} + \left(\frac{s_2}{s}\right)^2 \frac{1}{K_{22,1}} + \left(\frac{s_2}{s}\right)^2 \frac{1}{K_{22,2}}$$

3 刚架梁为三段变截面(图 A. 0. 3-3):  

$$\frac{1}{K_z} = \frac{1}{K_{11,1}} + 2\left(1 - \frac{s_1}{s}\right) \frac{1}{K_{12,1}} + \left(1 - \frac{s_1}{s}\right)^2 \left(\frac{1}{K_{22,1}} + \frac{1}{3i_2}\right)$$

$$+ \frac{2s_3(s_2 + s_3)}{s^2} \frac{1}{6i_2} + \left(\frac{s_3}{s}\right)^2 \left(\frac{1}{3i_2} + \frac{1}{K_{22,3}}\right) \quad (A. 0. 3-13)$$

# 二、参数设置要点解析

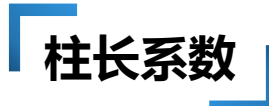

- A. 0. 4为阶形柱或两段柱子时
- A. 0. 5为二阶柱或三段柱子时

A.0.4 当为阶形柱或两段柱子时,下柱和上柱的计算长度应按 下列公式确定:

下柱计算长度系数

$$\mu_1 = \sqrt{\gamma} \cdot \mu_2 \tag{A. 0. 4-1}$$

上柱计算长度系数

$$\mu_{2} = \sqrt{\frac{6K_{1}K_{2} + 4(K_{1} + K_{2}) + 1.52}{6K_{1}K_{2} + K_{1} + K_{2}}} \quad (A. 0.4-2)$$

$$\gamma = \frac{N_{2}H_{2}}{N_{1}H_{1}} \frac{i_{cl}}{i_{c2}} \qquad (A. 0.4-15)$$

$$i_{cl} = \frac{EI_{11}}{H_{1}} \left(\frac{I_{10}}{I_{11}}\right)^{0.29} \qquad (A. 0.4-16)$$

$$i_{c2} = \frac{EI_{2}}{11} \qquad (A. 0.4-17)$$

$$N_{1} N_{2} - - \mathcal{H} 別为下柱和上柱的轴力 \quad (N);$$

A.0.5 当为二阶柱或三段柱子时,下柱、中柱和上柱的计算长度,应按不同的计算模型确定(图 A.0.5),或按下列公式计算:

$$\mu_2 = \sqrt{\frac{6K_1K_2 + 4(K_1 + K_2) + 1.52}{6K_1K_2 + K_1 + K_2}} \quad (A. 0.5-1)$$
$$\mu_1 = \sqrt{\gamma_1} \cdot \mu_2 \qquad (A. 0.5-2)$$

$$\begin{split} b_{i_{c2}} & b_{i_{c2}} & b_{i_{c2}} & b_{i_{c2}} & b_{i_{c2}} \\ b_{i_{c2}} & b_{i_{c2}} & b_{i_{c2}} & b_{i_{c2}} \\ & b_{i_{c2}} & b_{i_{c2}} & b_{i_{c2}} & b_{i_{c2}} \\ & b_{i_{c2}} & b_{i_{c2}} & b_{i_{c2}} & b_{i_{c2}} \\ & \\ & = \frac{i_{c1}}{i_{c2}}; i_{c_{3}} = \frac{i_{c3}}{H_{2}}; \\ & = \frac{EI_{2}}{H_{2}}; i_{c_{3}} = \frac{EI_{3}}{H_{3}}; \\ & = \frac{K}{H_{2}}; i_{c_{3}} = \frac{EI_{3}}{H_{3}}; \\ & = \frac{K}{H_{2}}; i_{c_{3}} = \frac{K}{H_{3}}; \\ & = \frac{K}{H_{2}}; i_{c_{3}} = \frac{K}{H_{3}}; \\ & = \frac{K}{H_{3}}; \\ & = \frac{K}$$

公式计算与截面特性、上下柱轴力等有关

# 柱长系数

A.0.6 当有摇摆柱(图 A.0.6)时,确定梁对刚架柱的转动约 束时应假设梁远端铰支在摇摆柱的柱顶,且确定的框架柱的计算

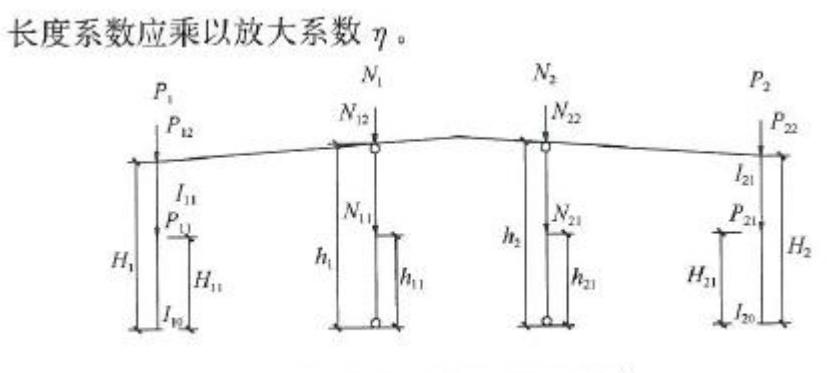

图 A.0.6 带有摇摆柱的框架

#### 1 放大系数 η 应按下列公式计算:

$$\eta = \sqrt{1 + \frac{\sum N_i / h_i}{1.1 \sum P_i / H_i}}$$
(A. 0. 6-1)

$$N_{j} = \frac{1}{h_{j}} \sum_{k} N_{jk} h_{jk}$$
 (A. 0. 6-2)

$$P_{i} = \frac{1}{H_{i}} \sum_{k} P_{ik} H_{ik}$$
(A. 0, 6-3)

式中: N, ——换算到柱顶的摇摆柱的轴压力(N);

- N<sub>jk</sub>、h<sub>jk</sub> ——第 j 个摇摆柱上第 k 个竖向荷载(N)和其作用的 高度(mm);
  - P. ——换算到柱顶的框架柱的轴压力(N);
- P<sub>ik</sub>、H<sub>ik</sub> —— 第 i 个柱子上第 k 个竖向荷载和其作用的高度 (mm);
  - h<sub>j</sub> ——第 j 个摇摆柱高度 (mm);
  - H<sub>i</sub> ——第 i 个刚架柱高度 (mm)。

### 放大系数与轴力、柱高度有关

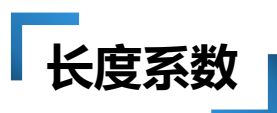

- 因为按照门刚规范GB51022-2015附录A刚架柱的计算长度系数多种情况与柱轴力有关,设计结果较为方便的读取柱上下段轴力,所以勾选"执行门规GB51022附录A"时,柱计算长度系数显示在"轴压比"菜单结果输出上,或者构件信息中输出计算长度系数;
- •无论是否勾选该选项,第一次前处理显示的门刚柱计算长度均为按旧门刚规程计算的结果。

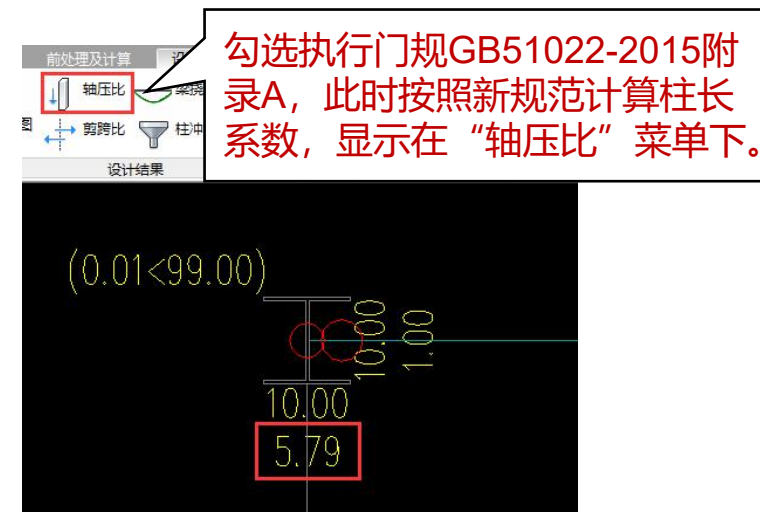

二、参数设置要点解析

"计算长度"下显示的是按旧 前处理-7刚规程计算的柱长系数。 计算长度 温度荷慧 只有不勾选执行门规GB51022-2015附 「读取此处的柱长系数。 关闭 1.71.1.00

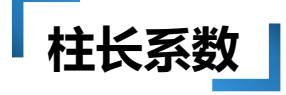

•基于目前2015年新规范已经代替旧规程,所以不支持修改很不方便,现在给出解决 方法为:程序计算一遍将柱长系数自动返回到前处理显示,并可以支持修改。

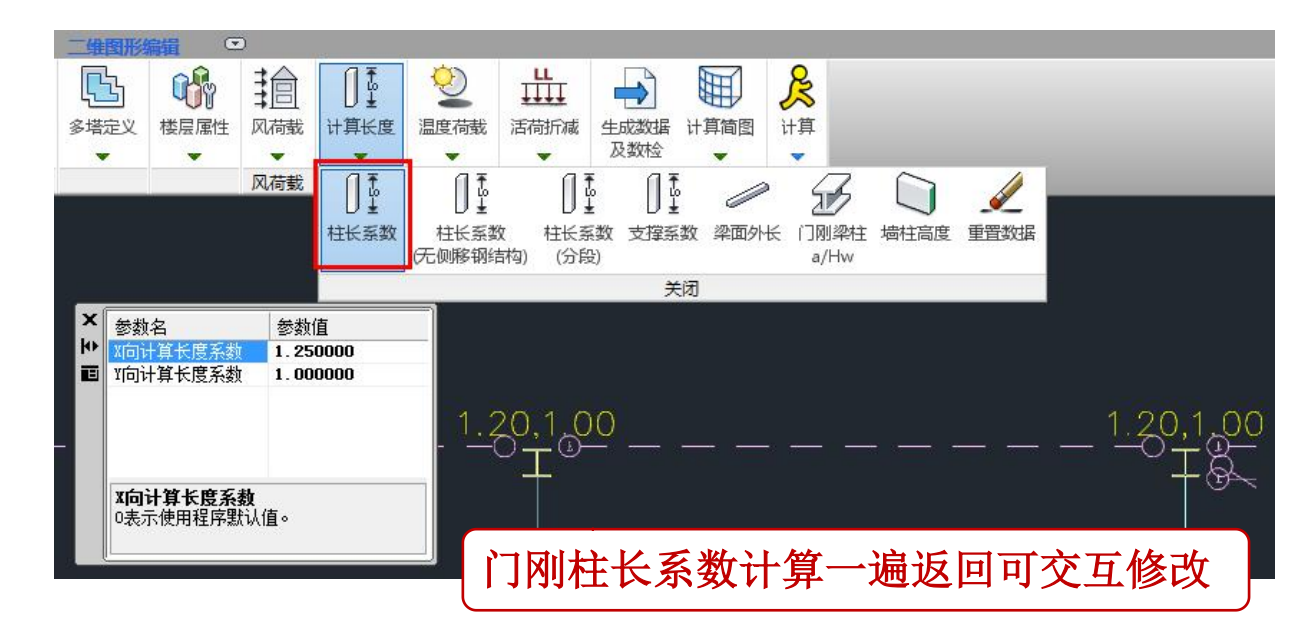

# 🗶 二、参数设置要点解析

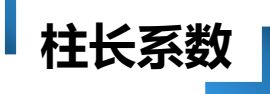

### 按门刚规范进行二阶弹性分析

程序按照《门式刚架轻型房屋钢结构技 术规范(GB 51022-2015)》第6.1.4条:当 采用二阶弹性分析时,应施加假想水平荷载。 假想水平荷载应取竖向荷载设计值的0.5%, 分别施加在竖向荷载的作用处。假想荷载的 方向与风荷载活地震作用的方向相同。

程序选项位于计算控制信息,在二阶效 应页勾选考虑P-Δ效应、勾选考虑整体缺陷 并点取按假想水平力考虑整体缺陷方法计算。

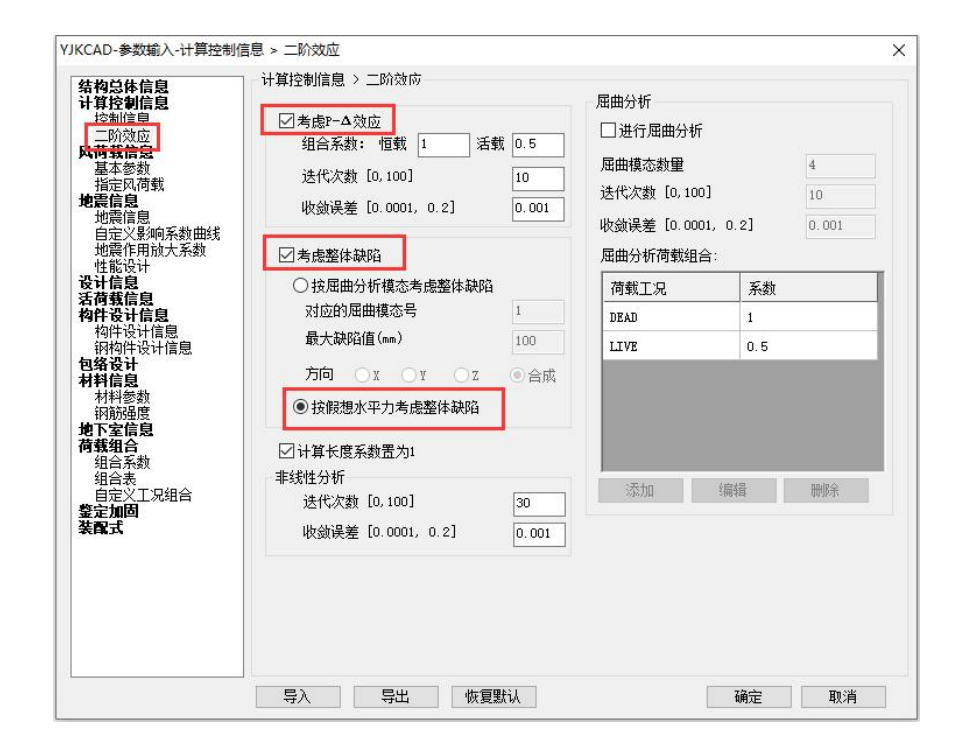

# 🗶 二、参数设置要点解析

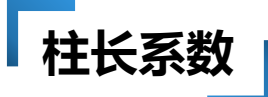

### •A.0.7采用二阶分析时的柱长系数的取值

A.0.7 采用二阶分析时,柱的计算长度应符合下列规定:

- 1 等截面单段柱的计算长度系数可取 1.0;
- 2 有吊车厂房, 二阶或三阶柱各柱段的计算长度系数, 应

按柱顶无侧移,柱顶铰接的模型确定。有夹层或高低跨,各柱段 的计算长度系数可取 1.0;

**3** 柱脚铰接的单段变截面柱子的计算长度系数 μ<sub>r</sub> 应按下列 公式计算:

$$\mu_{\rm r} = \frac{1+0.035\gamma}{1+0.54\gamma} \sqrt{\frac{I_1}{I_0}}$$
(A. 0. 7-1)  
$$\gamma = \frac{h_1}{h_0} - 1$$
(A. 0. 7-2)

式中:γ——变截面柱的楔率;

h<sub>0</sub>、h<sub>1</sub>——分别是小端和大端截面的高度 (mm);

I<sub>0</sub>、I<sub>1</sub> ——分别是小端和大端截面的惯性矩 (mm<sup>4</sup>)。

程序在"计算控制信息"中勾选考 虑P-∆效应,对于门式刚柱计算长度 系数自动按A.0.7执行; 不勾选考虑P-∆效应,程序按 A.0.3~A.0.6计算门刚柱长系数。

# 门刚按平面结构方式计算

- ▶ 提供两种计算方式
  - ◆ 建模提供选择其中一榀进行计算

#### (只算指定的一榀)

◆ 计算时勾选按平面结构方式计算不 设定计算榀

#### (所有榀均算)

\$ 软件自动从三维模型中提取各单榀模型作为独立的模型,计算时约束单榀面外自由

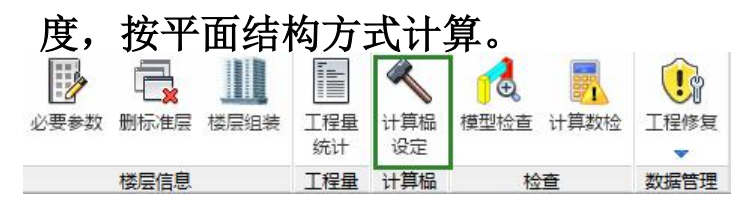

| JKCAD-参数输入-计算控制信                                                                                                    |                                                                                                    |                                                 |                                                                                                    |  |  |
|----------------------------------------------------------------------------------------------------|----------------------------------------------------------------------------------------------------|-------------------------------------------------|----------------------------------------------------------------------------------------------------|--|--|
| 结构总体信息<br>计算控制信息                                                                                                    | 一计算控制信息 > 控制信息<br>水平力与整体坐标夹角(                                                                                                    | •) 0                                            | 刚性楼板假定                                                                                                    |  |  |
| $  \begin{array}{l} \mathbf{i} \mathbf{f} \mathbf{g} \mathbf{h} \mathbf{g} \mathbf{h} \mathbf{h} \mathbf{h} \mathbf{h} \mathbf{h} \mathbf{h} \mathbf{h} h$ | <ul> <li>水平力与整体坐标夹角(°)</li> <li>□ 深列度放大系数上限</li> <li>□ 染列度放大系数上限</li> <li>2</li> <li>边染列度放大系数上限</li> <li>1.5</li> <li>中染列度放大系数</li> <li>□ 中梁列度放大系数(地震)</li> <li>1</li> <li>這梁列度折減系数(地震)</li> <li>1</li> <li>這梁利度折減系数(风)</li> <li>這梁秋墻示计算控制跨高比</li> <li>4</li> <li>✓ 普通梁注梁於等級默认同場</li> <li>指二細分最大控制状度(a)</li> <li>1</li> </ul> |                                                 | <ul> <li>▶ PINE接做時定</li> <li>● 不强制采用列性楼板限定</li> <li>&gt; 对所有楼层采用强制的性楼板限定</li> <li>&gt; 整体指标计算采用强制,其他计算非强列</li> <li>地下室楼板漫制采用列性楼板限定</li> <li>&gt; 场答数</li> <li>● 自动划分多塔</li> <li>● 自动划分不考虑地下室</li> <li>可确定最多塔数的参考层号</li> <li>● 各分塔与整体分别计算,<br/>電筋取各分塔与整体分别计算,<br/>電筋取各分塔与整体分别计算,</li> <li>□ 计算现完空心板</li> <li>● 交叉梁法</li> <li>● 板有限元法</li> </ul> |  |  |
|                                                                                                    | <ul> <li>し 短這該自动加密</li> <li>学 短這該自动加密</li> <li>学性板荷载计算方式</li> <li>膜 单元类型</li> <li>一 考虑深端刚域</li> <li>□ 考虑深端印域</li> <li>□ 「墙梁跨中节点作为刚」</li> <li>□ 梁与弹性板变形协调</li> </ul>                                                                                                    | m)<br>平面导荷<br>经典膜元 (QA4) →<br>○考虑柱端刚域<br>性楼板从节点 | □ 增加计算连梁刚度不折减模型下的地震位移<br>□梁墙自重扣除与柱重叠部分<br>□ 楷板自重扣除与梁墙重叠部分<br>□ 輸出节点位移<br>□ 地震内力技全楼弹性板6计算<br>□ 结构计算时考虑楼梯刚度<br>☑ 门式刚架按平面结构方式计算                                                                                                    |  |  |
| ey em                                                                                                    | □弹性板与梁协调时考)<br>□式刚架按平面结构方式<br>勾选该选项,软件将对加行<br>各榀门式刚架按照平面杆系<br>体質野汕                                                                                                    | 處梁向下相对偏移<br>计算:<br>号轴线和X向各轴线上的络<br>结构连续进行计算。    | 3-编门式刚架分别生成单编门式刚架结构,并自动对<br>确会 面当                                                                                                    |  |  |

# 局部稳定

### 门刚构件可按板件宽厚比等级控制局部稳定

门刚构件按宽厚比等级控制局部稳定,当特殊梁和特殊柱中定义了门式刚梁和门 式钢柱的构件,勾选"门刚构件按宽厚比控制局部稳定"时,此时门刚构件按照 《钢结构设计标准》GB50017-2017表3.5.1要求控制构件的局部稳定限值。 当不勾选"门刚构件按宽厚比控制局部稳定"时,程序自动按照《门式刚架轻型房 屋钢结构技术规范》GB 51022-2015第3.4节要求控制门刚构件的局部稳定限值。

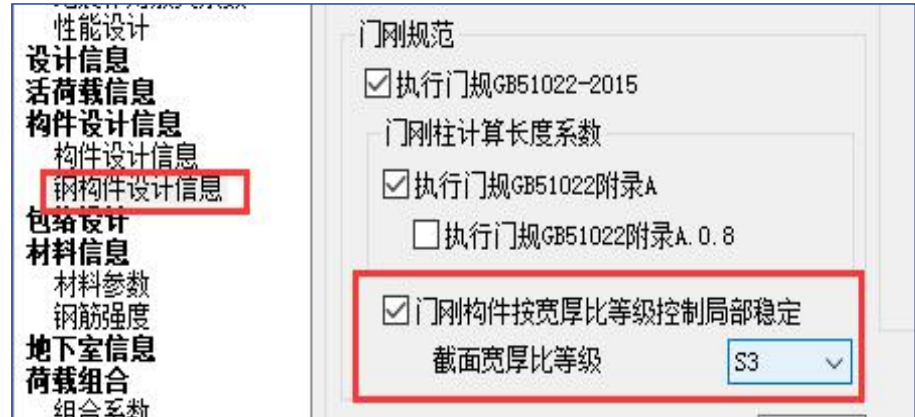

# 🗶 二、参数设置要点解析

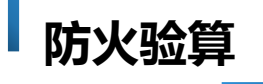

### 按照《钢结构防火规范》进行耐火验算

| YJKCAD-参数输入-构件设计信息                                                                                                    | 息 > 钢构件设计信息                                                                                                    |                             |                                                                                                    |                                                              | × |
|----------------------------------------------------------------------------------------------------|----------------------------------------------------------------------------------------------------|-----------------------------|----------------------------------------------------------------------------------------------------|--------------------------------------------------------------|---|
| <ul> <li>结构这本信息。</li> <li>计算控制信息。</li> <li>二前效信息</li> <li>二前效信息</li> <li>二前效信息</li> <li>建态空风荷线</li> <li>建态空风荷线信息。</li> <li>自定义影响的系数数</li> <li>增定义影响的系数数</li> <li>性能设计</li> <li>设计结信息</li> <li>构件投信息</li> <li>构件投信息</li> <li>构料参数</li> <li>润面连线计信息</li> <li>和料参信息</li> <li>有料合息</li> <li>有料合息</li> <li>有料合息</li> <li>有料合合素数</li> <li>组合含素数</li> <li>组合合表</li> <li>组合之义工元组合</li> <li>鉴配式</li> </ul> | <ul> <li>构件设计信息 &gt; 钢构件设计信息</li> <li>例执行《高钢规》JGJ99-2015</li> <li>钢构件截面净毛面积比</li> <li>梁按压弯设计控制轴压比</li> <li>钢柱计算长度系数按有侧移计算</li> <li>x 向 有例移 ∨ Y 向</li> <li>按《钢规》自动判断强弱支撑</li> <li>门刚规范</li> <li>①执行门规GB51022-2015</li> <li>门刚柱计算长度系数</li> <li>②执行门规GB51022附录A</li> <li>①执行门规GB51022附录A</li> <li>① 九行门规GB51022附录A</li> <li>① 门则特件按宽厚比等级</li> <li>组合梁施工荷载(kN/a2)</li> <li>② 执行《钢结构设计标准》(GB500</li> <li>② 按定厚比等级</li> <li>坦克撑截面宽厚比等级</li> <li>□ 按栩规0.2.7验算梁下置缘稳切</li> </ul> | 0.85<br>0.1<br><b>有側移 ~</b> | <ul> <li>網结构防火验算</li> <li>☑进行承载力法防火验算</li> <li>防火规范结构重要性系数</li> <li>承载力验算时温度内力折减系数</li> <li>燃烧物类型</li> <li>保护层类型</li> <li>梁</li> <li>柱</li> <li>支撑</li> <li>□使用耐火钢</li> <li>☑ 仅轴向受力构件考虑温度组合</li> </ul> | 1           打维类           外边缘型           外边缘型           外边缘型 |   |
|                                                                                                    | 导入 导出 1                                                                                                    | 灰复默认                        | 确定                                                                                                    | 取消                                                           |   |

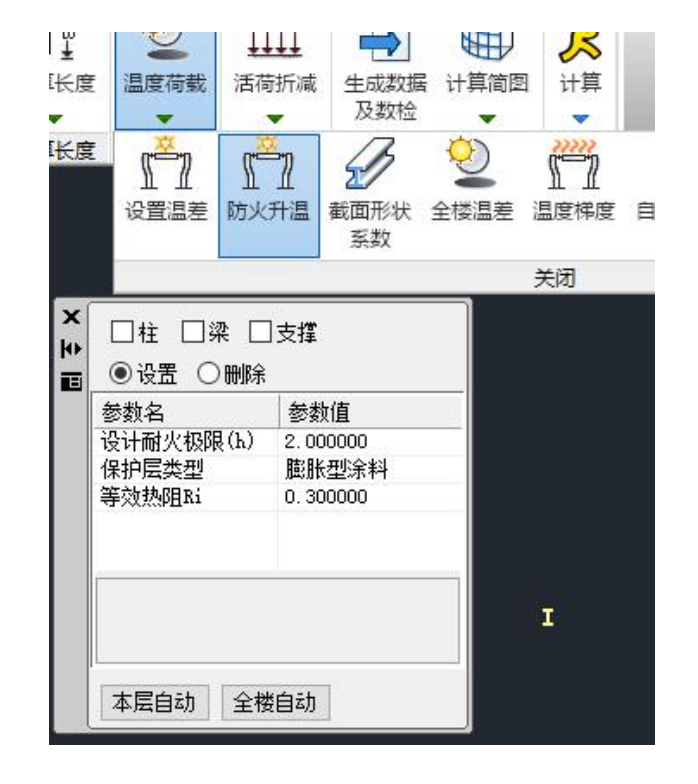

### 二、参数设置要点解析

结果查看 单榀计算结果查看 单榀 模型切换 二维门刚:以平面形式显

示所选单榀的计算结果

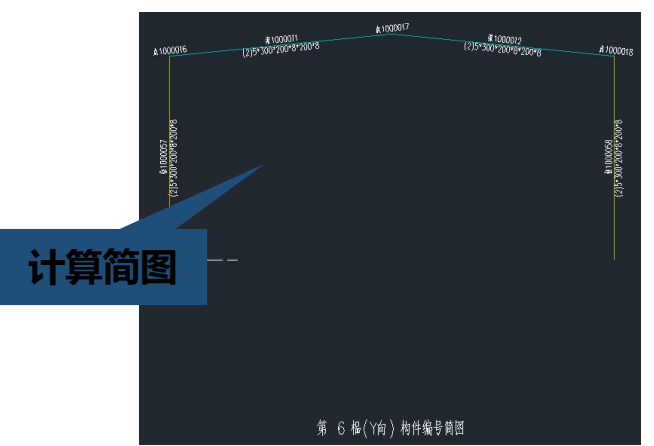

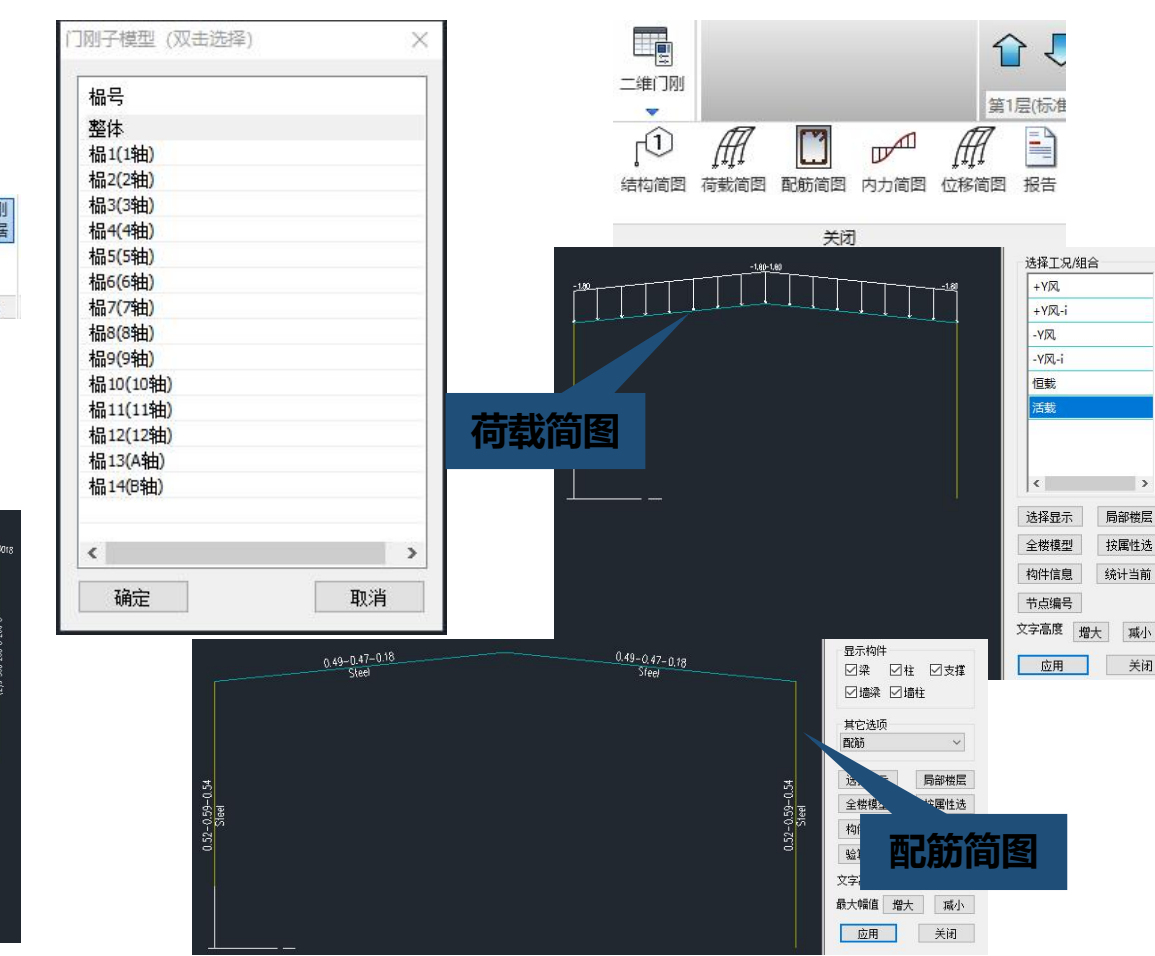

应用

瑊小

关闭

# ■ 二、参数设置要点解析

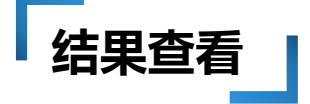

|                            | R-Friqhe     Git U 支援     Git U 支援     Git U 注接     Git U 注接     Git U 注接     Git U 注接     Git U 注接     Git U 注接     Git U 注     Git U 注     Git     Git U 注     Git     Git | <ul> <li>显示方式</li> <li>●位移标注○位移动画</li> <li>組合类別</li> <li>単工況</li> <li>这様工況/組合</li> <li>ソ地読売</li> <li>+ソ风</li> <li>+Y风,i</li> <li>-Y风,i</li> <li>防火升温</li> <li>恒戦</li> </ul> | <ul> <li>□別计算书参数</li> <li>※</li> <li>輸出控制</li> <li>是否批量生成单榀报告</li> <li>是否批量生成单榀报告</li> <li>是否批量生成单榀报告</li> <li>第6榀-Y向-轴号:6</li> <li>✓</li> <li>●是否取单榀模型数据</li> <li>輸出內容控制</li> <li>✓</li> <li>●是否輸出单工风内力表</li> <li>○是否輸出单工风内力表</li> <li>○是否輸出単江和内载组合表</li> </ul> |
|----------------------------|----------------------------------------------------------------------------------------------------|----------------------------------------------------------------------------------------------------|----------------------------------------------------------------------------------------------------|
| 第 6 幅(Y向) 等矩荫图(话载 举位:KN*m) | Y地震<br>+ Y风<br>+ Y风<br>- Y风<br>- Y<br>- Y<br>- Y<br>- Y<br>- Y<br>- Y<br>- Y<br>- Y                                                                                                    | 活動       位移分量(mm)       ○ X向       ○ Y向       ○ Y向       合成       二給制最大最小层间位移       位移标注时显示变形                                                                               | 结果简图文字大小<br>结构简图: 300<br>荷载简图: 450<br>内力简图: 450<br>位移简图: 450<br>配筋简图: 450                                                                                                    |
| 内力简图                       | 位移简图                                                                                                    |                                                                                                    | 结果间因我小小<br>最大结果线: 500<br>计算书纸张大小: A4 ✓                                                                                                    |

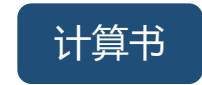

### 🔍 二、参数设置要点解析

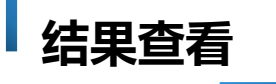

#### 整体计算结果查看

整体模型下,程序通过三维显示功 能显示三维内力及应力比,通过三 维位移显示变形;并通过**选择显示** 进行局部模型结果的查看

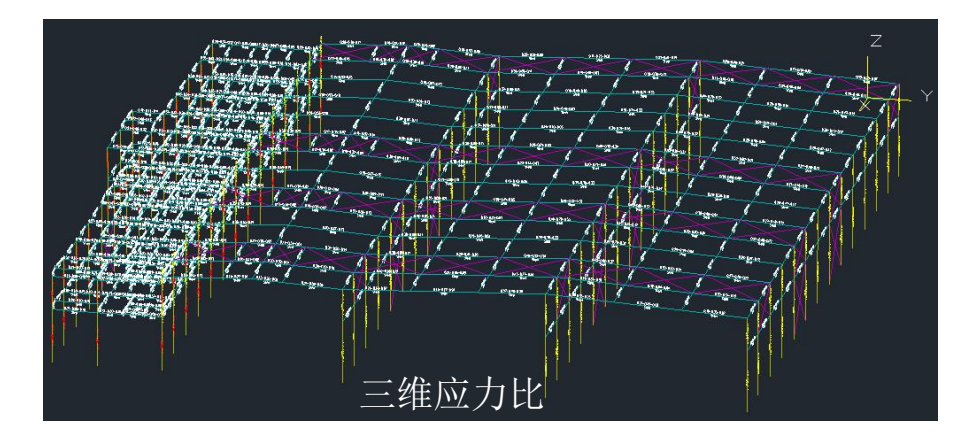

M

三维显示

内力

配筋

关闭

三维

查询

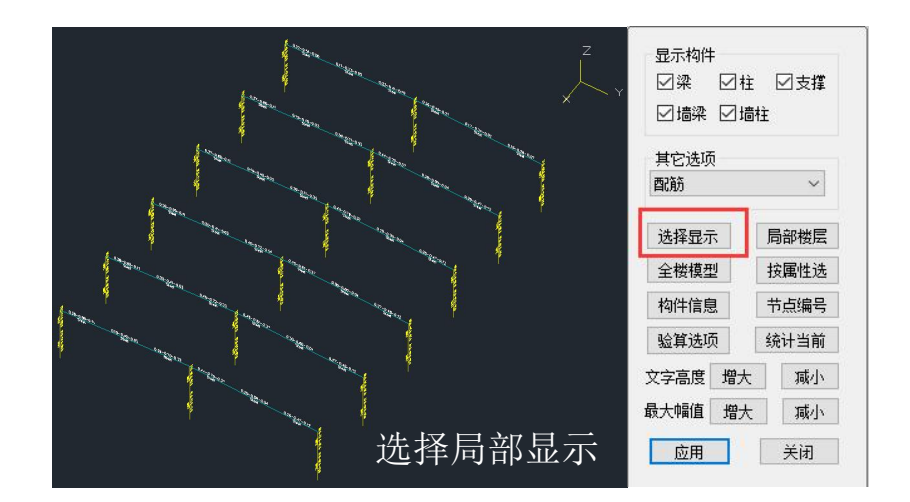

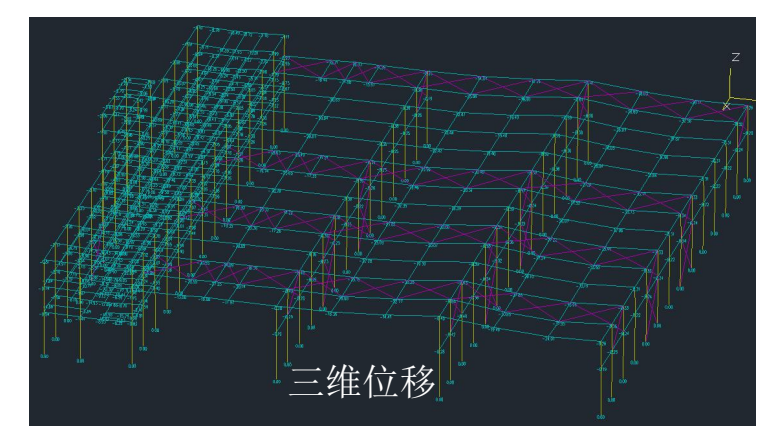

▶钢结构施工图接力门刚模型和自动读取结构计算分析内力结果,进一步对钢结构完成节 点设计和施工图辅助设计。采用新平台下精准的三维造型加真实投影,并可在三维造型上 进行三维节点信息的编辑修改功能

#### 程序自动生成全套门刚结构施工图

- 图纸目录
   总说明
  ◆ 材料表
  ◆ 柱脚锚栓图
  ◆ 各层平面图:
  绘制夹层、屋面支撑平面图
  ◆ 边榀、中间榀立面详图
   包括立面图+节点详图
  ◆ 纵向支撑立面图
  ◆ 吊车梁平面图
  ◆ 吊车制动板、制动桁架构件详图
  ◆ 吊车制动板、制动桁架构件详图
  - ▶ 维护构件檩条、隅撑、拉条布置图

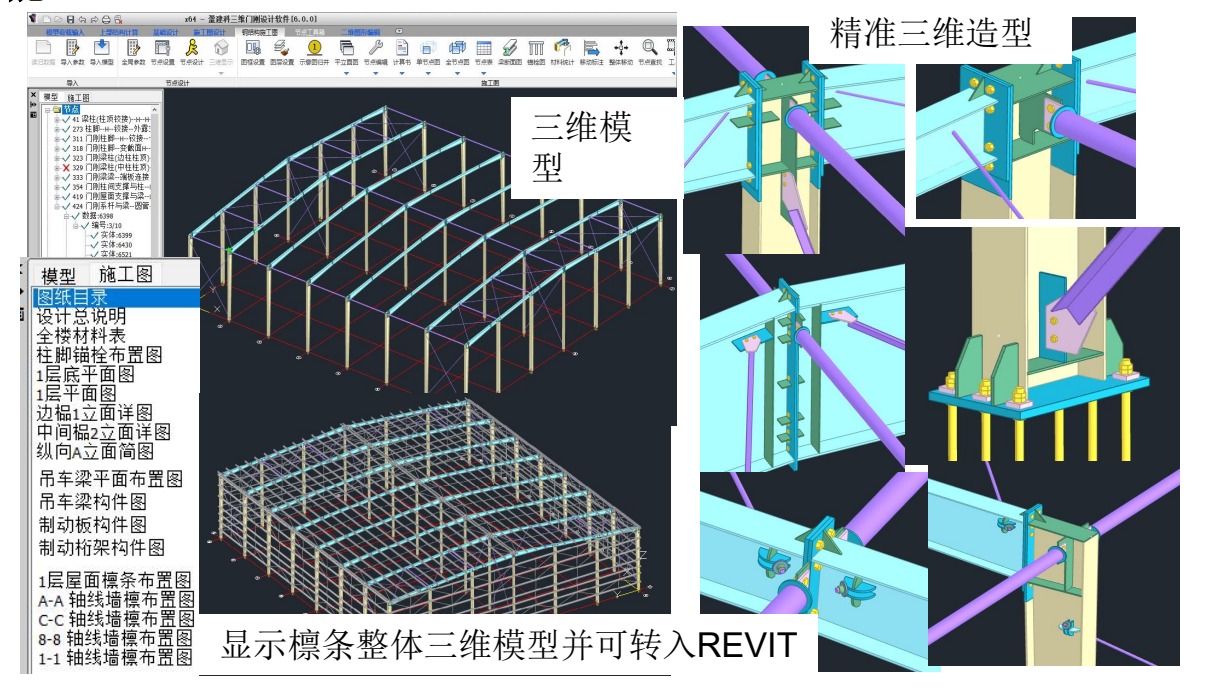

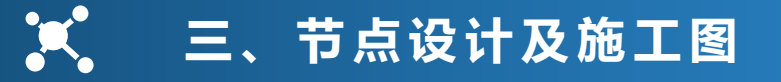

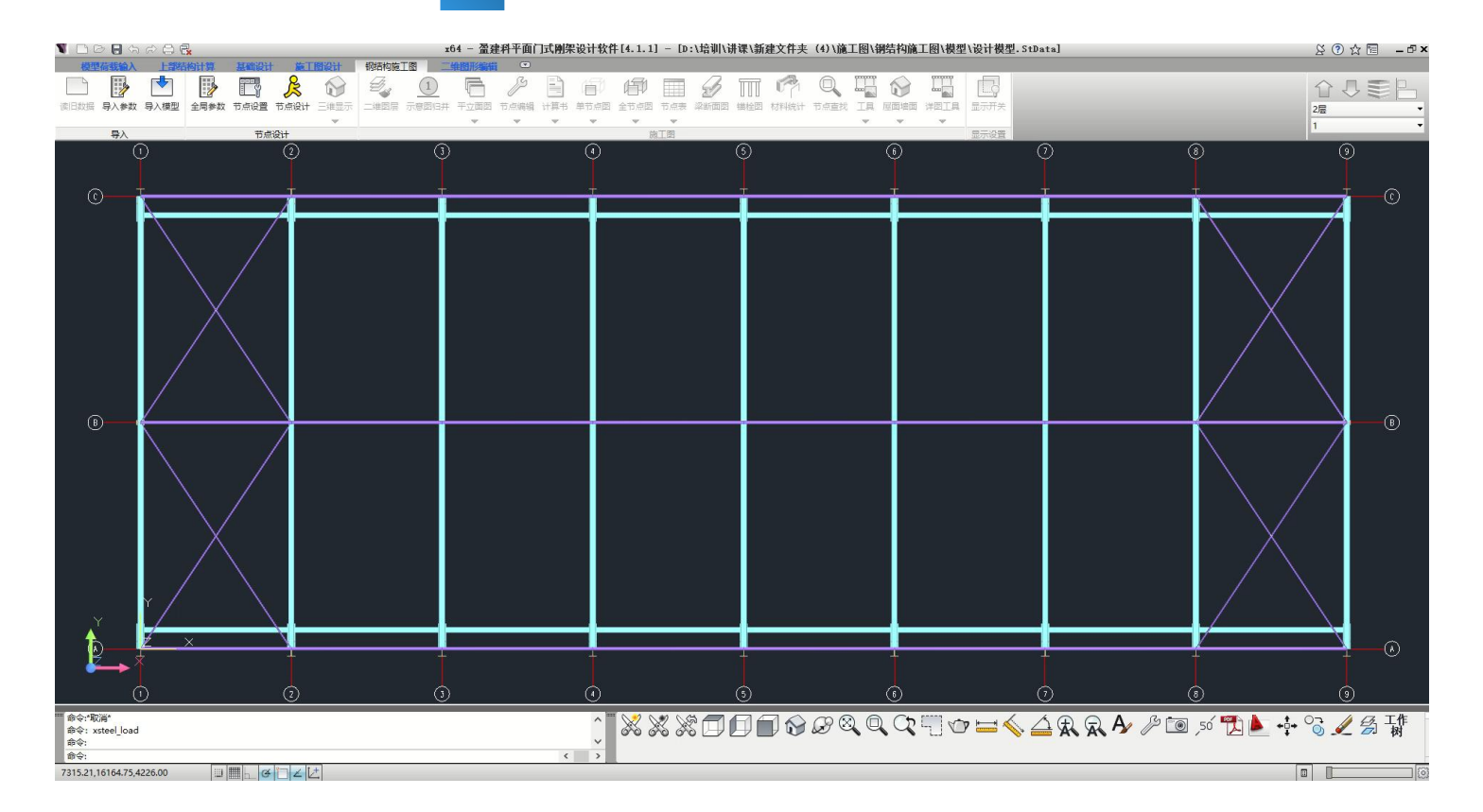

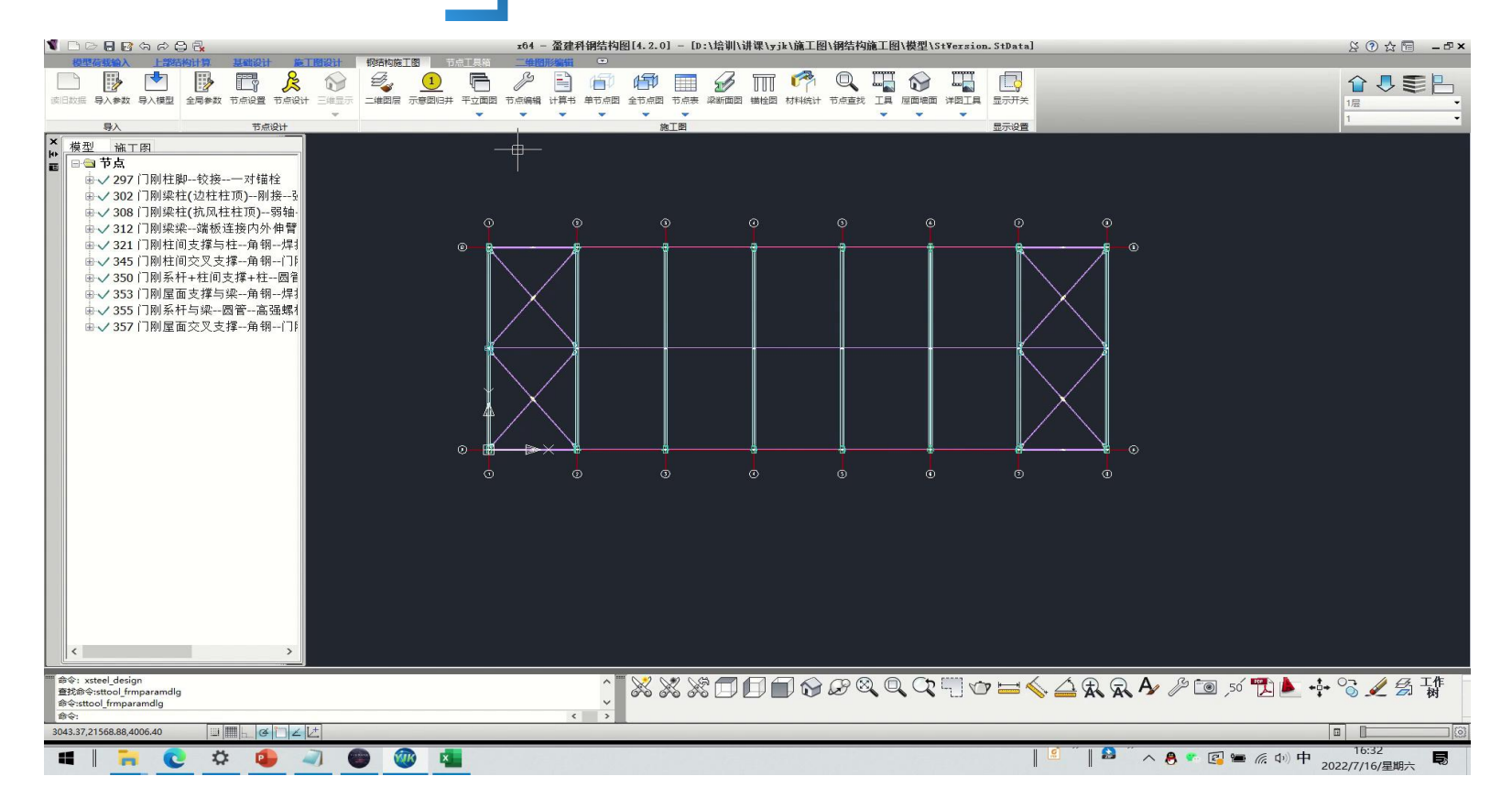

提升围护结构檩条系统布置、计算、出图

- ◆ 檩条计算在简支檩条基础上增加连续檩条计算
- ◆ 檩条布置在自动布置基础上增加交互布置、编辑功能

◆ 并自动生成檩条系统三维模型并入结构模型可转入

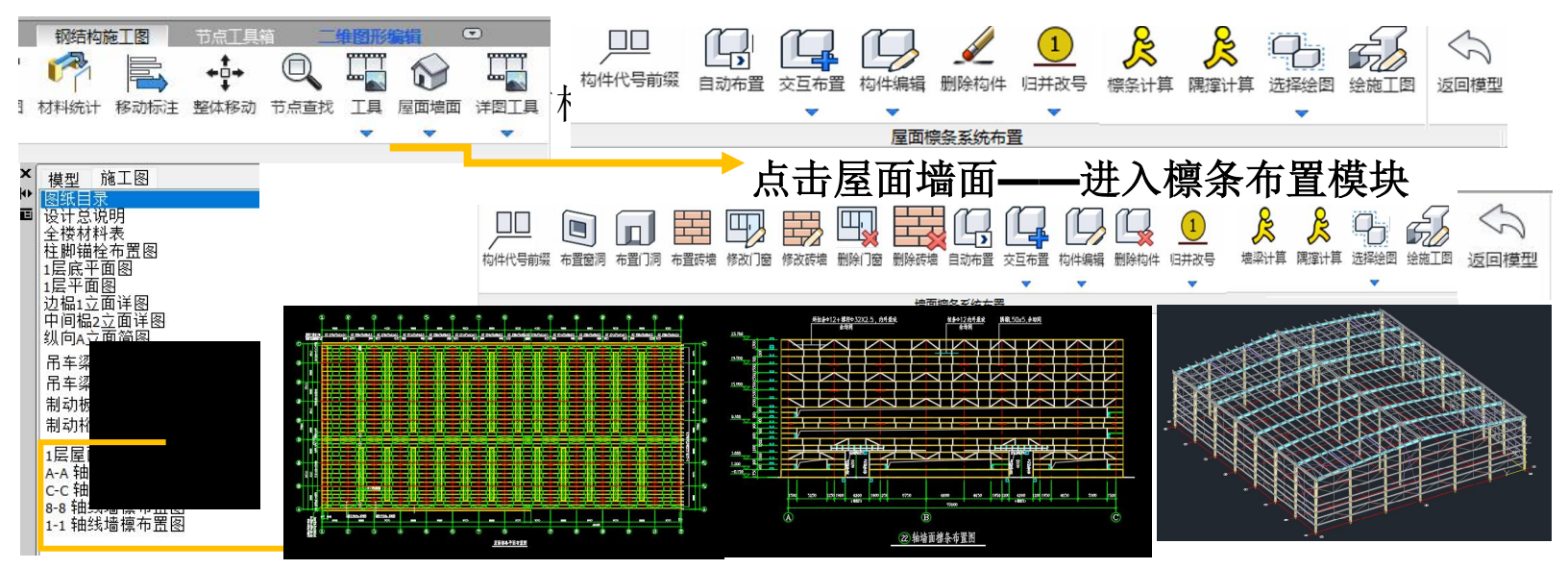

# 谢谢

Thanks for viewing